# Beginning ProValPlus®

### 1/03/2005

Presented by

Tony Magnelli ISTC Technical Support & Alex Chizewsky ISTC Consulting Appraiser

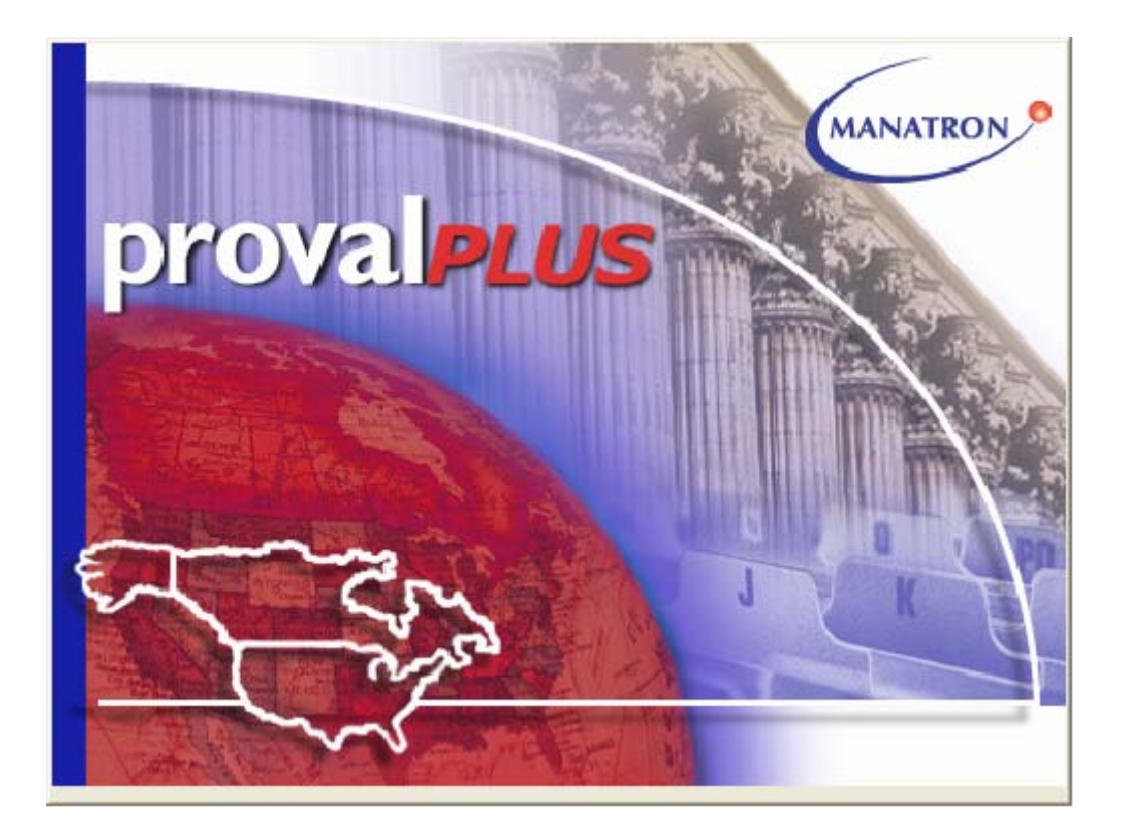

# **Table of Contents**

- 1. Comparison of Common Terms AS400 to ProVal
- 2. Administrative Maintenance
- 3. <u>Parcel Entry</u>
- 4. Parcel Entry Summary
- 5. Image Attachment
- 6. <u>Remove Image</u>
- 7. Using ProVal Help

# COMPARISON OF COMMON TERMS AS/400 TO PROVAL

#### AS/400 (Oregon Manual) ProVal (Marshall & Swift)

#### GENERAL

| Category       | Group Code                    |
|----------------|-------------------------------|
| Sheet          | Property Record               |
| Lump Sum Value | Sound Value or True Tax Value |
| Assessed Value | Certified Value               |

#### LAND

| Land Base Cost        | Land Type / Method combination |
|-----------------------|--------------------------------|
| Land Site Adjustments | Land Influences                |

#### **RESIDENTIAL (Dwelling or MH)**

| Class                         | .Grade                                       |
|-------------------------------|----------------------------------------------|
| Use Code                      | .Group Code & Occupancy                      |
| Market Grade                  | .Condition                                   |
| Purchase Price / Date         | .Transfer History                            |
| Interior Inspected            | Inspection Record Data Source                |
| Room Grid                     | .Room Information by Floor                   |
| Bathroom – Half               | .Bathroom – 2 Fixture                        |
| Bathroom – Full               | .Bathroom – 3 (or more) Fixture              |
| Local Cost Modifier           | .Grade / Class Factor or                     |
|                               | Neighborhood Local Modifier                  |
| Quality Adjustment            | .Grade +/- or Market RDF                     |
| Market Adjustment             | .Depreciation or Age Adjustment              |
| Other Improvement             | .Outbuilding                                 |
| Residential Appraisal Report  | .Property Record Card                        |
| Man. Housing Appraisal Report | .Property Record Card                        |
| Tip-Out/Expando/Add-On Room   | .Tip-Out (in Features), 2 or 3 Wall Addition |
|                               | or MH Room Expansion                         |
|                               |                                              |

#### ADMINISTRATIVE

| Previous Parcel Number | Parent Parcel Number                   |
|------------------------|----------------------------------------|
| Parcel Status          | "I" in ProVal similar to "T" in AS/400 |
|                        | "I" in AS/400 will be "A" in ProVal    |
| Combination            | Merge                                  |
| Mother Parcel          | Parent Parcel                          |
| Tax Code Area          | District                               |

#### **SALES**

| Sale               | Transfer                               |
|--------------------|----------------------------------------|
| Sale Price         | Stated Consideration                   |
| Sale Date          | Primary Transfer Date                  |
| Valid/Invalid Sale | Screening Code or Validity Reason      |
| Ratio Study Report | CAMA Analysis or Sales Analysis Report |

#### **MISCELLANEOUS**

Review Year.....Assessment Year Parcel Master History .....Valuation History or Valuation Detail

## ProVal*Plus* Administrative Maintenance

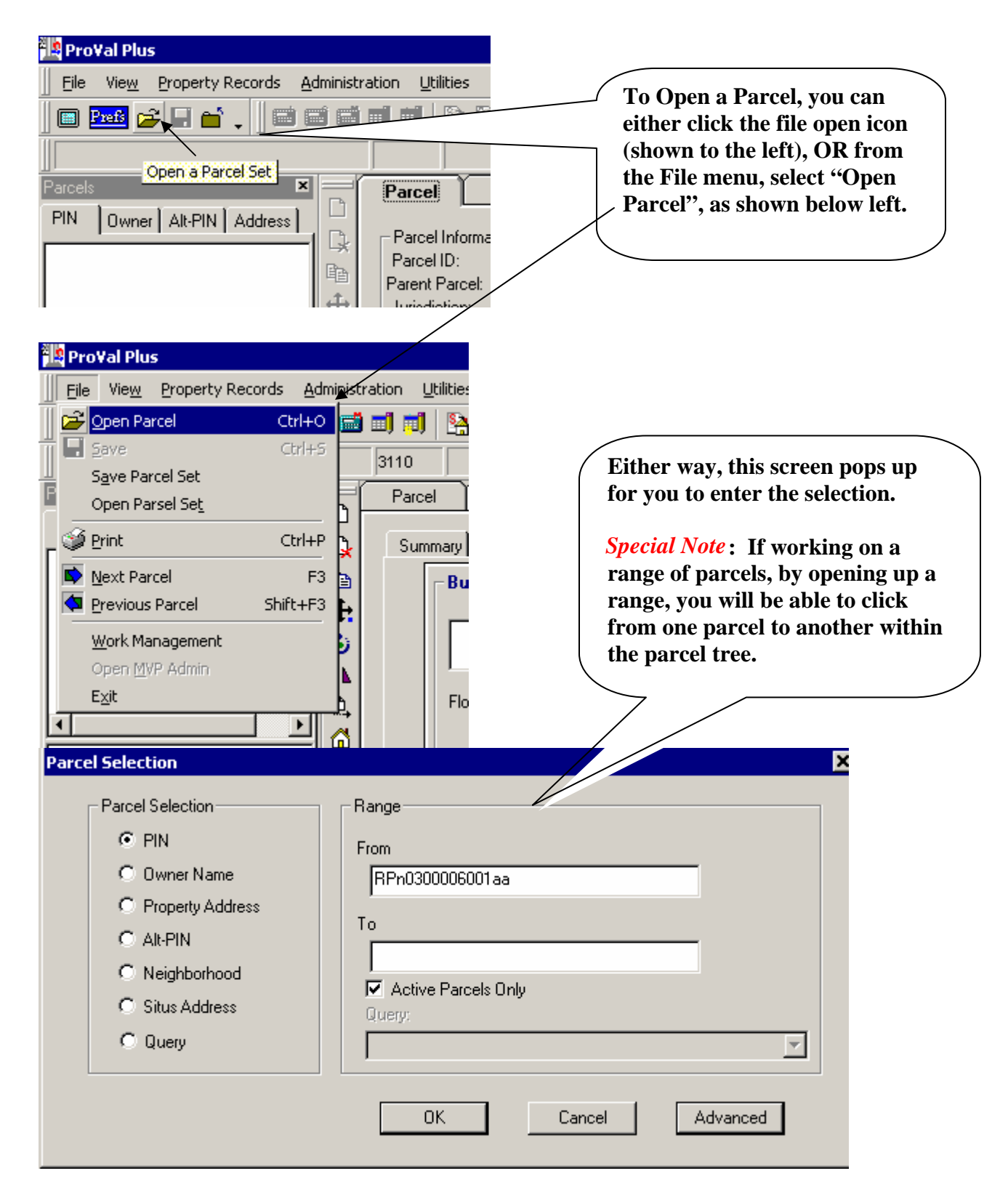

|             | 3110          | Parcel has unp  | osted value co | nclusion | Browse 🖕 |                | -                |                 |        |   |
|-------------|---------------|-----------------|----------------|----------|----------|----------------|------------------|-----------------|--------|---|
|             | Parcel        | Land            | Values         | Sketch   | Improv   | Admir          | ) Images         | Comps           |        |   |
| 7           | Parcel ID:    | RPNO            | 300006001AA    |          | A        | It PIN:        |                  |                 |        |   |
| Å           | Parent Parcel | l:              |                |          | A        | ssoc Parcel:   |                  |                 |        |   |
| ÷           | 🔲 Inactive F  | Parcel          |                |          | A        | ssem. Parcel:  |                  |                 |        |   |
| 5           | Jurisdiction: | 31              |                |          | Г        | Economic L     | Jnit             |                 |        |   |
| 11          | Area:         | 001             |                |          | F        | roperty Class: | 520- Resid lots, | /tracts in city |        |   |
| Ĵ,          | District:     |                 |                |          |          |                |                  |                 |        |   |
| <u>3</u>    | Corporation:  |                 |                |          | F        | lat Book:      |                  | Plat Page:      |        |   |
|             | Section/Plat  |                 |                |          | L        | egal Acres:    | 0                | Sq. Feet        |        | 0 |
| a)<br>-     | Routing Num   | ber 🗌           |                |          | 1        | leighborhood   | 3110             | Neigh.Rating:   | Combo1 | • |
| Ŧ           | Lrsn:         | 4200            |                |          |          | Neigh, Name:   | NEZPERCE C       | ITY             |        |   |
| 2           | Property Addr | ess:            |                | Update   | J        |                |                  |                 |        |   |
|             | Street:       | **No Exemption* | 5X             |          |          |                |                  |                 |        |   |
| 0           | City:         |                 |                |          |          |                |                  |                 |        |   |
| 96 <u>6</u> | State:        | Zip:            | 0              |          | 4        | lternate Name  | & Address        |                 |        |   |
| *           |               |                 |                |          |          | lame:          |                  |                 |        |   |
| 20          | Owner:        | KIRSCH, RONA    | ALD L          |          |          |                |                  |                 | _      |   |
| /           |               |                 |                |          |          |                |                  |                 |        |   |
| =+          | Address:      | BOX 242         |                |          |          | ddress:        |                  |                 | _      |   |
| 10~<br>     | City:         |                 |                |          | C        | ity:           |                  |                 |        |   |
|             | State:        | ID Zip:         | 83543          |          | 9        | tate           | Zip              |                 |        |   |
| 1:1         | Assoc, Name   |                 |                |          |          |                |                  |                 |        |   |

Certain changes can be made on this screen. Anywhere the screen is white, a change can be made.

| Administration       Utilities       Value       Reports       Help         Key Info       Ctrl+K       Image: Ctrl+K       Image: Ctrl+K       Imag | es, |
|----------------------------------------------------------------------------------------------------|-----|
| New Condo Project     alues     Sketch     Improv     Administrative Model       SS     Change Parcel Number     D6001AA     Administrative Model                                                                                                    | nu  |
| Parcel Status     Assoc Parcel:       Split     Assem. Parcel:       Merge     Economic Unit:       Delete Parcel     Property Class: 520- Res                                                                                                    |     |
| Legal Description     Plat Book:       Update Transfer History     Plat Book:       View Transfer History     Legal Acres:       Update Screening Codes     Neighborhood       3110                                                                                                    |     |

# **Key Info Option:**

| Key Info                                                                           |                                                                                     | Where you would change:                                                                                                    |
|------------------------------------------------------------------------------------|-------------------------------------------------------------------------------------|----------------------------------------------------------------------------------------------------|
| Parcel ID:<br>Alt PIN:<br>Property Class:<br>Neighborhood<br>Legal Acres:<br>Lrsn: | RPN0300006001AA<br>520 520- Resid lots/tracts in city<br>3110<br>0 Sq. Feet<br>4200 | <ul> <li>Alternate PIN (Alt PIN)</li> <li>Property Class</li> <li>Neighborhood</li> <li>Legal Acres/ Sq Fet</li> <li>Also display's the relatives serial number (lrsn) for this parcel.</li> </ul> |
|                                                                                    | OK Cancel                                                                           |                                                                                                    |

## **New Parcel:**

| New Parcel                                                                        | ×  | Things to remember about entering a new parcel:                                                                                                    |  |
|-----------------------------------------------------------------------------------|----|----------------------------------------------------------------------------------------------------|--|
| Area: 001<br>New Parcel ID: RPN03000060028<br>Copy Ownership From: RPN03000060014 | BA | <ul> <li>Area is ALWAYS 001</li> <li>New Parcel ID is ALWAYS<br/>ENTERED with alpha<br/>characters CAPITALIZED</li> <li>Optionally, you can copy<br/>ownership from another</li> </ul> |  |
| OK Cancel                                                                         |    | parcel                                                                                                    |  |

New Economic Unit Master:

Same as New Parcel

# **New Condo Project:**

Same as New Parcel

## **Change Parcel Number:**

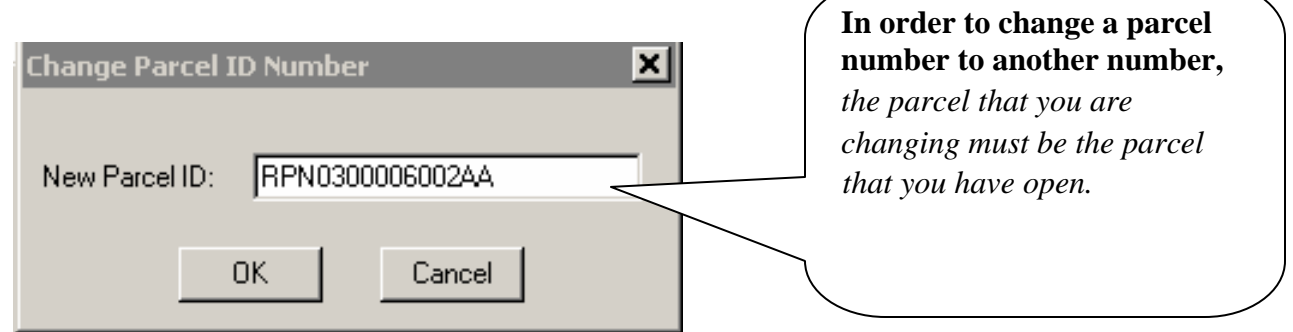

## **Parcel Status:**

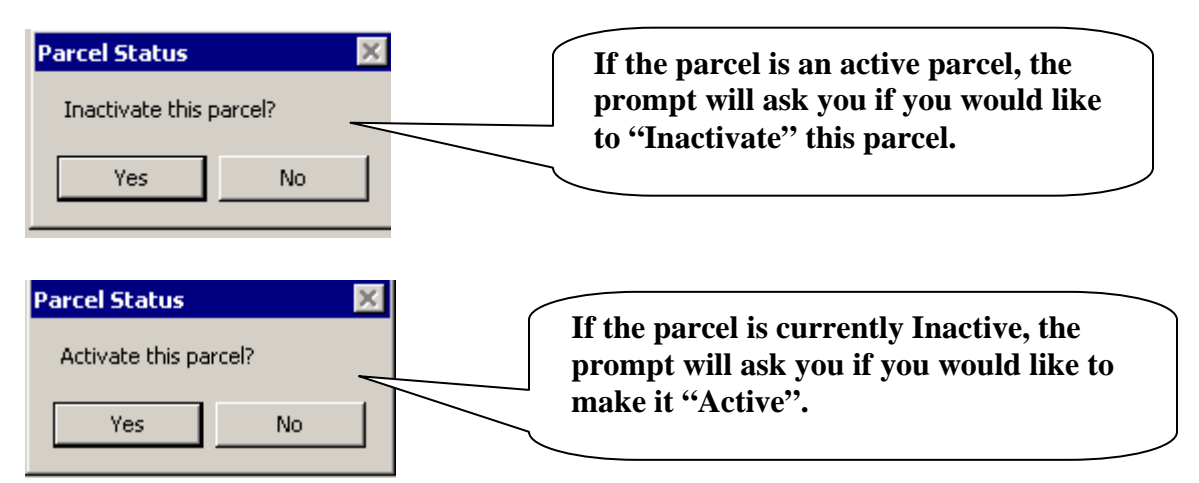

## **Split:**

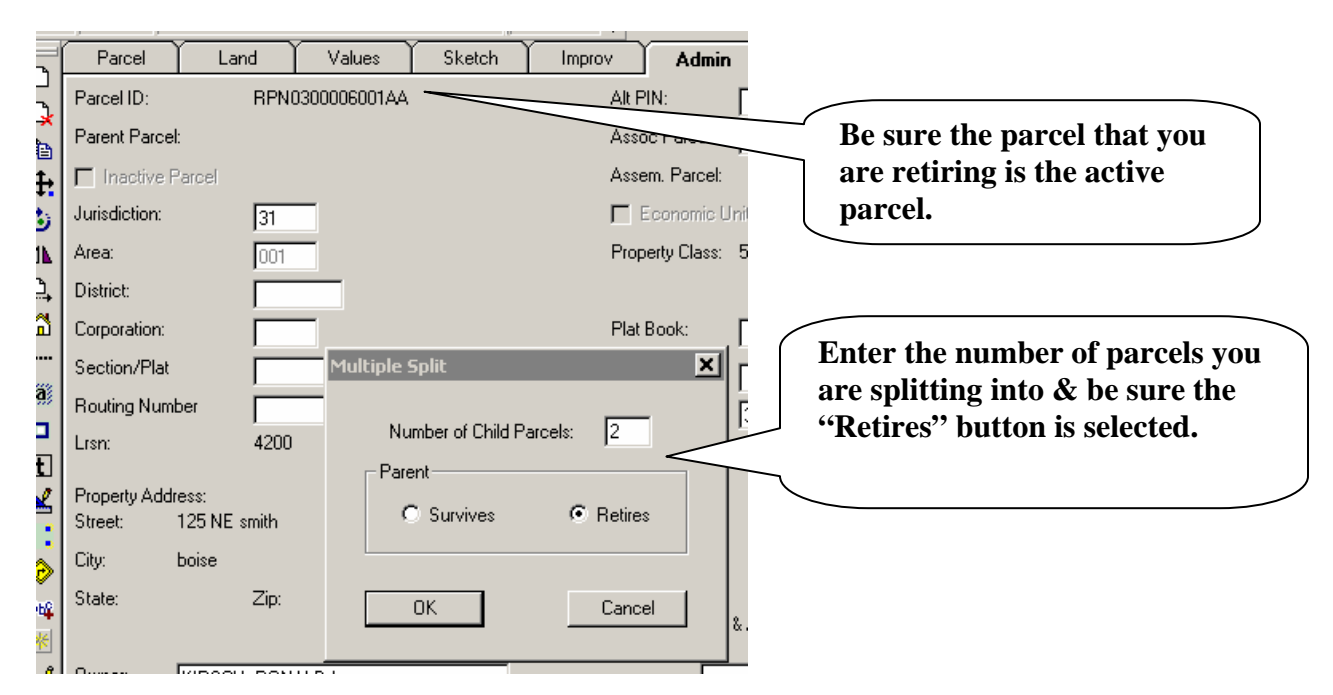

| Multiple Split in a Process                                                                       | ×                                                  |
|---------------------------------------------------------------------------------------------------|----------------------------------------------------|
| STARTING GROSS                                                                                    | SPLIT PARENT PARCEL will retire<br>RP35N02E070600A |
| Land Value: 0                                                                                     | Child 1 of 2                                       |
| Building Value: 47090                                                                             | PIN: BP35N02E070601A                               |
| Acres: 120,4300                                                                                   | Child Land Value:                                  |
| PARENT NET                                                                                        | Child Building Value:                              |
| - Land Value: 0                                                                                   | Child Acreage: 100.0 B                             |
| Building Value:                                                                                   |                                                    |
| Acres: 120.4300                                                                                   | Split Done Previous Child Next Child Cancel        |
|                                                                                                   | Assign Property record(s) to Child                 |
| Multiple Split in a Process                                                                       |                                                    |
| List of Extensions                                                                                | SPLIT PARENT PARCEL will retire                    |
| Select extensions which will survi                                                                | ive with Child:                                    |
| RP35N02E070601A                                                                                   | RP35N02E070601A                                    |
| <ul> <li>R01: Residential record #01 (Active)<br/>R02: Residential record #02 (Active)</li> </ul> | Value:<br>ing Value:                               |

D

ΟK

Cancel

A. Enter the parcel number of the first child parcel. BE SURE to use UPPER CASE.

bge:

Select All

100.0

Previous Child

Е

Cancel

Next Child

Assign Property record(s) to Child

- **B.** Enter the Acreage for this child parcel (The starting gross & net acreage is listed to the left)
- C. IF any property records are to be assigned to this child parcel then select this option.
- **D.** When this screen comes up, highlight the property records to be assigned to this child parcel then click OK.
- E. Repeat A through D for each child parcel. When finished with all child parcels, click on "Split Done".

## Merge:

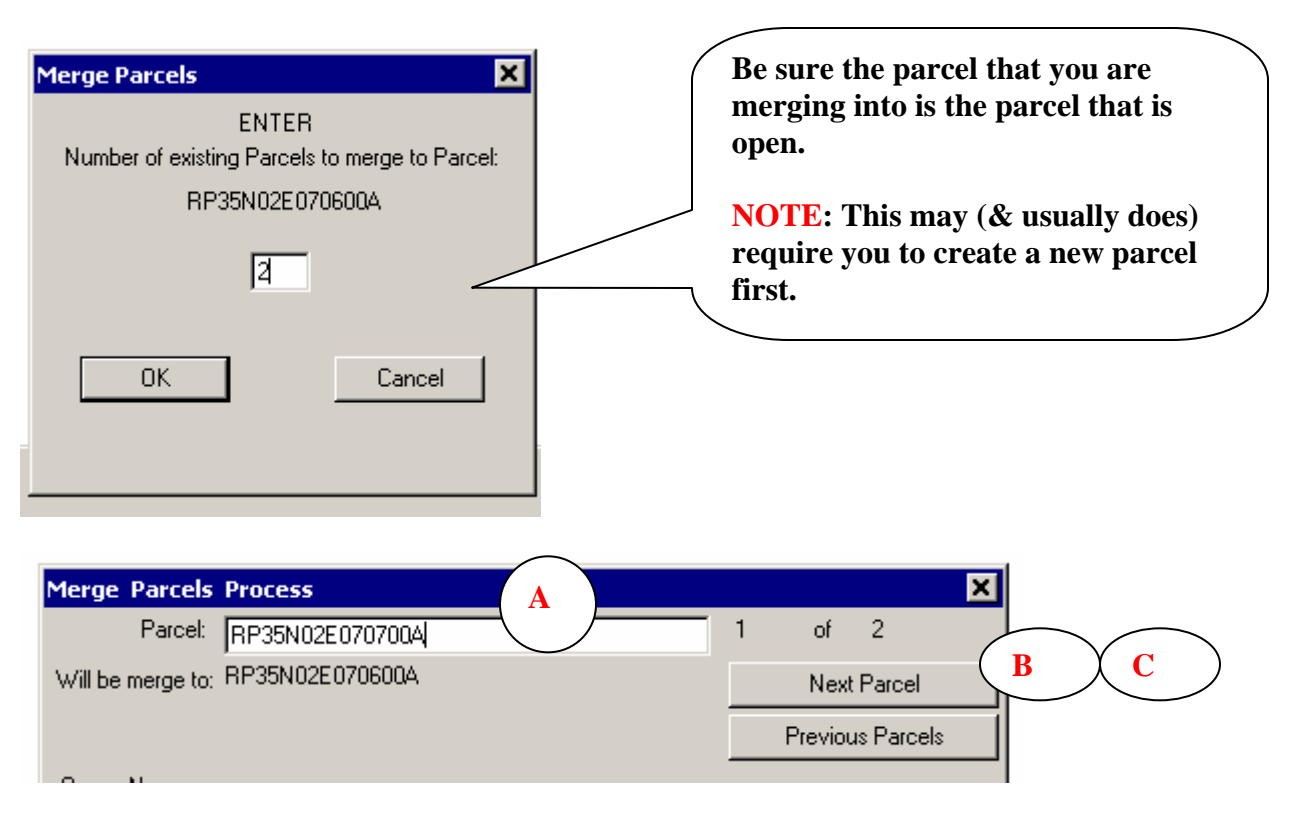

- A. Enter Parcel Number of the parcel to merge into the parcel you have open
- B. Click "Next Parcel" to enter the next parcel to merge
- C. When you have entered the required number (as set in the first screen) the program will not advance any further. At that point, you will need to click OK (not shown above).

## **Delete Parcel:**

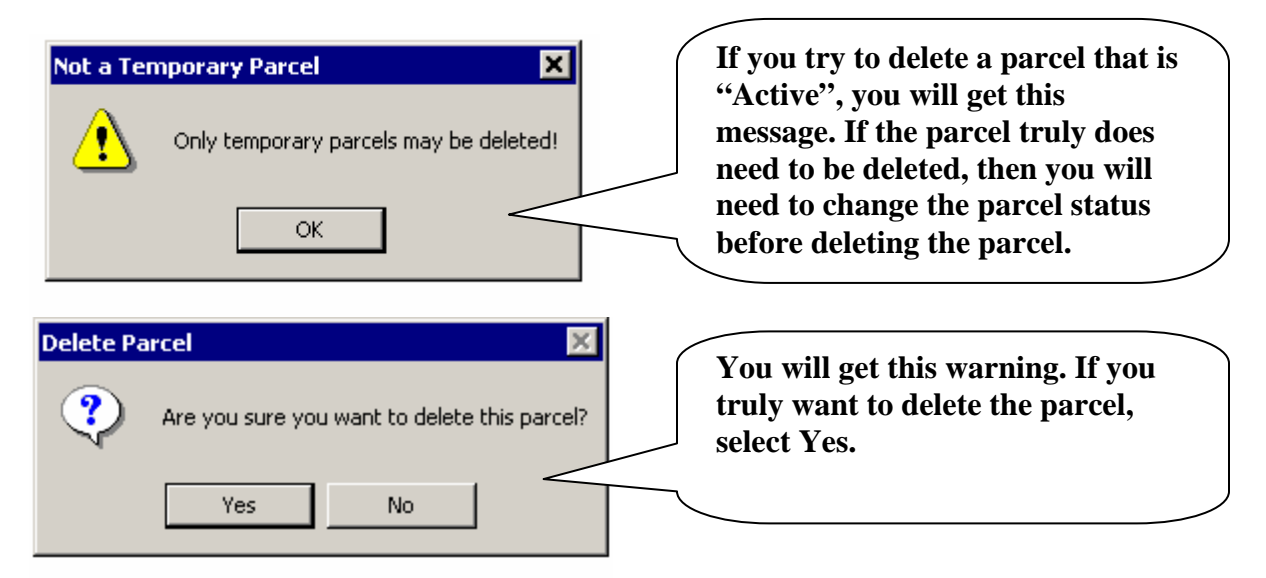

### Memos:

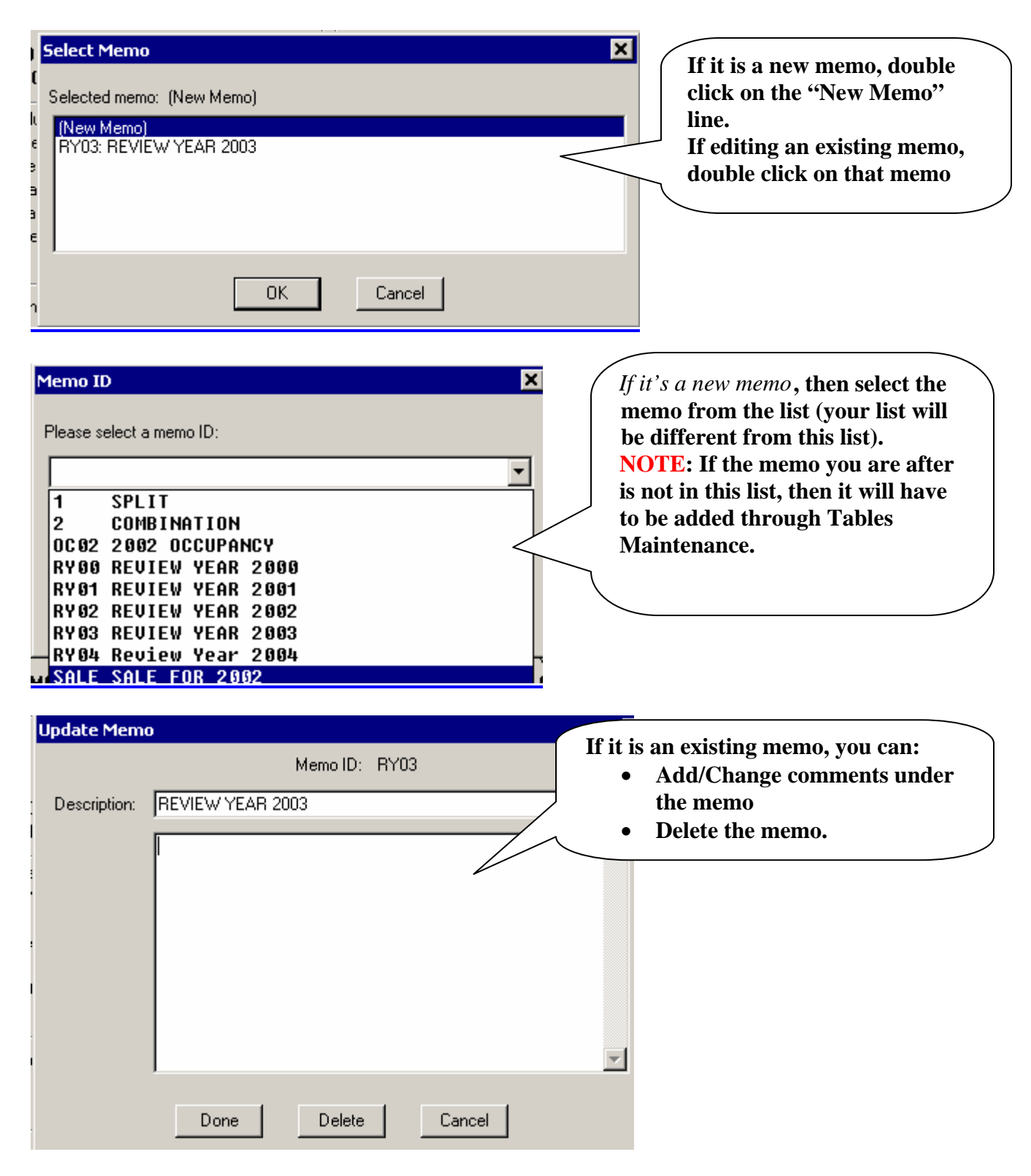

# Legal Description:

| та<br>А | Legal Description | You can modify the legal<br>description ever how it needs<br>to be done. The number of<br>lines is basically unlimited. |
|---------|-------------------|----------------------------------------------------------------------------------------------------|
| li<br>Y | Done Cancel       |                                                                                                    |

# **Update Transfer (Sales) History:**

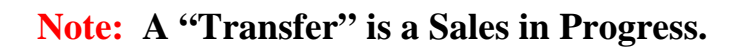

|   | Update Trans                              | fer History                                              |                              |                                                                                                    |
|---|-------------------------------------------|----------------------------------------------------------|------------------------------|----------------------------------------------------------------------------------------------------|
| I |                                           | Oldest to Newest                                         | Newest to Oldest             |                                                                                                    |
|   | Primary<br>Transfer Date<br>Transfer Type | Grantor<br>Grantee                                       | Deed Book/Page<br>Document # | Consideration<br>Con If more than one entry,                                                           |
| 1 | 02/12/2001<br>Single<br>======            | MOSMAN, RAYMOND T & DOROTHY<br>MOSMAN, DAVID R & CATHRYN | 124367                       | <ul> <li>highlight the entry you</li> <li>need to work with,</li> <li>then click Edit.</li> </ul>      |
|   |                                           |                                                          |                              | If a new transfer needs<br>to be added, click Add.<br>If an entry needs to be<br>deleted, click Delete |
|   |                                           |                                                          |                              | uckild, tiltk Deldi.                                                                                   |
|   |                                           | OK. Add                                                  | Edit Delete                  | Cancel                                                                                                 |

| Transfer Information                                                                                                    |                                                                             |
|----------------------------------------------------------------------------------------------------|-----------------------------------------------------------------------------|
| Grantor: MOSMAN, RAYMOND T & DOROTHY<br>Grantee: MOSMAN, DAVID R & CATHRYN<br>Location:<br>Conveyance form #<br>Screening codes: #1 N #2 N          | Property class: 103<br>Subclass: 0<br>Current Value: 0<br>Transfer type S   |
| Deed information Primary transfer date 02/12/2001 Deed Book Page Document # Deed type GD                                                            | Secondary transfer date<br>124367<br>Stated consideration 0                 |
| Transaction Information<br>Transaction type<br>Financing type<br>Buyer-Seller relation<br>Adjacent Property<br>Agent/broker<br>Phone number<br>Note | Seller paid points<br>0<br>Personal property<br>0<br>Transfer fee paid<br>0 |
| OK Ca                                                                                                    | ancel                                                                       |

If adding or editing, the above screen pops up. Required fields on this screen are:

- Grantor
- Grantee
- Transfer Type (S=Single, M=Multiple, X=Many)
- Primary Transfer date (Sales Date)
- Stated Consideration (Sales Price)

### **View Transfer History:**

Same screens as above, except you can only view them.

### **Update Screening Codes:**

Same screens as above but you are only allowed to change the screening codes.

### ProVal Parcel Entry ProVal*Plus* Basic Documentation

The following is a basic documentation of entering & updating a parcel within ProVal.

Before we get started, there is some basic terminology that might be of some benefit:

- Neighborhood "A collection of parcels, usually but not always contiguous, having similar characteristics and economic factors, and viewed as homogeneous for analysis and valuation". All parcels require a neighborhood number.
- Property Record Type All land is assigned the same property record type (L00). Improvements have their own property record types. If the property is residential, the type code starts with an "R". If commercial, the type starts with a 'C'.
  - Only one dwelling (or mobile home) can be on one property record type.
  - You can have multiple outbuildings assigned to the same property record with the dwelling.
  - You can have as many property record types on one parcel, as you need. For example, if you have a parcel that has one dwelling, one mobile home, one commercial building & three outbuildings (associated with the dwelling), then you would have the following property record types on this parcel:
    - R01 Dwelling & three outbuildings
    - R02 Mobile Home
    - C01 Commercial Building
  - There is nothing automatic about the code being "R01". It could just as easily been "R05". In the great scheme of things, it does not matter what this code identifier is.
- Property Record Card (PRC) The PRC is a printout of the characteristics & valuations of a parcel. This is the "hard copy" for your files.

# **Existing Parcel:**

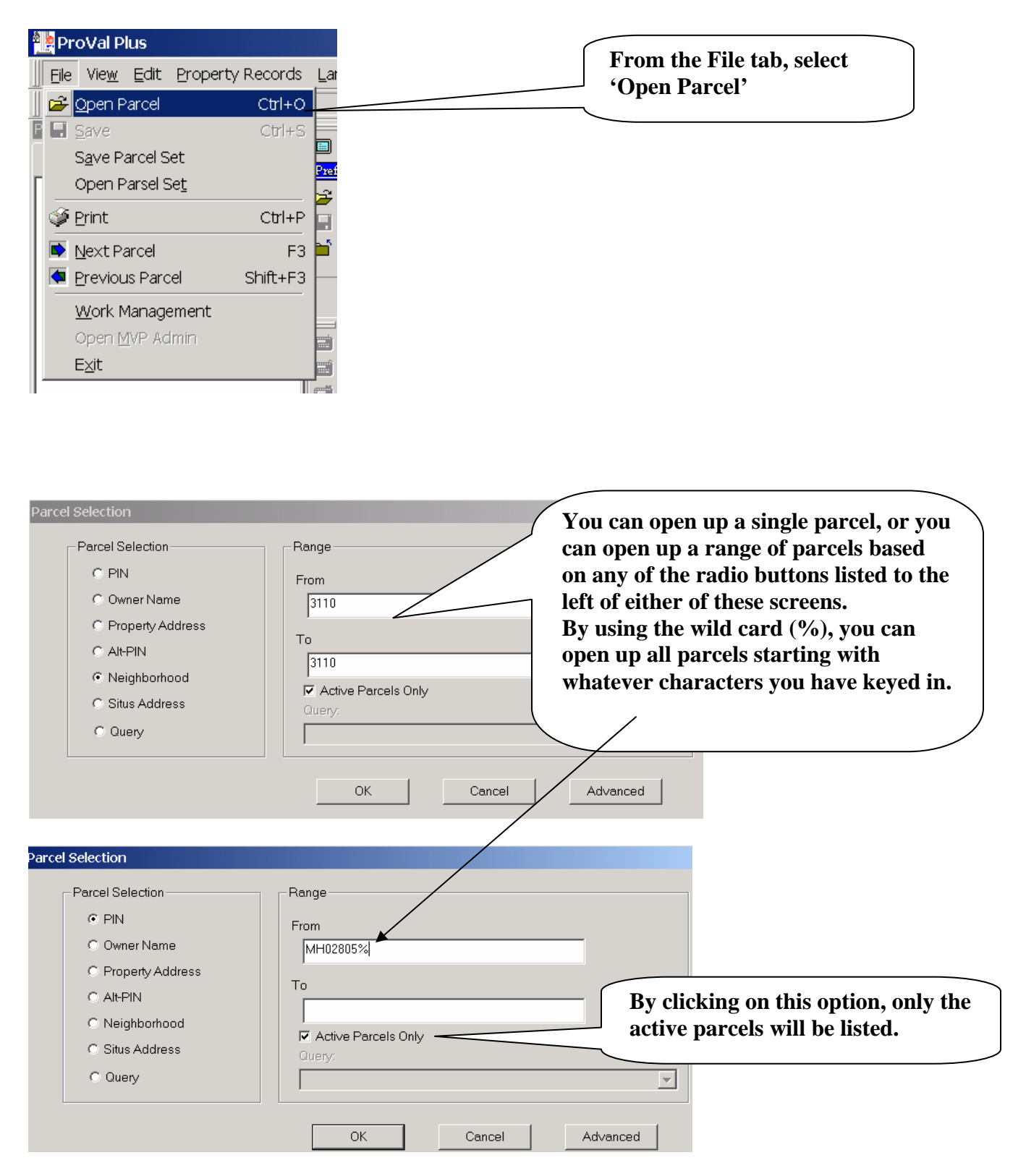

| Elle Vie <u>w</u> Property Records   | Administration Utilities Value Reports Help |                       | <b>7</b>         |                                                                                                    |
|--------------------------------------|---------------------------------------------|-----------------------|------------------|----------------------------------------------------------------------------------------------------|
| RPN0300006001AA                      | 3110                                        | Active Browse         | <u> </u>         |                                                                                                    |
| 🔲 🚥 🛩 🖃 🖬 🔒 📾 📾                      | 🖬 🗊 🗖 🖪 🤮 🗶 🕑 🗐 🗿 🖙 🗸 🖕                     | 🗖 🖻 , 🛛 🖾 , 🖌 💆       |                  |                                                                                                    |
| Parcels                              | Parcel Land V                               | alues Sketch Improv A | Admin Images Cor | nps                                                                                                    |
| PIN Owner Alt-PIN Addres             | 35                                          |                       | K                |                                                                                                    |
|                                      | Parcel Information                          |                       |                  |                                                                                                    |
| RPN0300001003AA                      | Parcel ID: RPN0300006                       | IUTAA Alt PIN:        |                  | VVd Dk                                                                                                    |
|                                      | Parent Parcer:                              | Uity:<br>Soction/Plat |                  | 430                                                                                                    |
|                                      | Area: 001                                   | Bouting Number        |                  | *                                                                                                    |
| RPN0300003003AA                      | District                                    | Assem, Parcel:        |                  | 1 s Fr                                                                                                    |
| RPN0300003007AA                      |                                             |                       |                  | C                                                                                                    |
|                                      | Owner Information                           | Parcel Address        |                  | (2001)                                                                                                    |
| BPN0300005001AA                      | KIRSCH, RONALD L                            | **No Exemption        | on**             |                                                                                                    |
| R01: Residential                     | record #01                                  | 0                     |                  |                                                                                                    |
| R02: Residential                     | record #02 BOX 242                          |                       |                  |                                                                                                    |
| RPN0300006003AA     D01: Residential | NEZPERCE, ID 83543                          |                       |                  | A                                                                                                    |
| RPN030006007AA                       | Certified Values                            |                       |                  | 1 s Fr                                                                                                    |
| E RPN0300006010AA                    | Valuation Method: Trended                   | Land:                 | \$3,340          | L.                                                                                                    |
| RPN0300007001AA                      | Posted Date: 05/08/20                       | 12 Building:          | \$37,840         | <b>3</b> 364                                                                                                    |
|                                      | Change Reason: 01- Reva                     | luation Total:        | \$41,180         |                                                                                                    |
| E                                    | Effective Date: 01/01/20                    | IZ Land Assessed:     | \$3,340          |                                                                                                    |
| RPN0340001007BA                      | Noice Printed. CLEARE                       | Total Assessed        | \$41 180         |                                                                                                    |
|                                      |                                             | 10.01.000000          | • 11,100         | Wd Dk                                                                                                    |
| BPN0340002001BA                      | Current Transfer Info                       |                       |                  | 300                                                                                                    |
| Devel 122 - £202                     | Grantor:                                    | Date: Book            | : Page: Value:   |                                                                                                    |
| Parcel 137 01392                     |                                             |                       |                  |                                                                                                    |
| Applications                         | x                                           |                       |                  |                                                                                                    |
| 🗉 🦳 Maintenance                      | Current Land Info                           | Lanal Car Fact 0      |                  |                                                                                                    |
| Reports                              | Legal Description:                          | Legarad, reec 0       |                  |                                                                                                    |
| 🕀 🦳 Analysis                         | NEZPEBCE MOWBY'S                            | DD                    |                  |                                                                                                    |
| Haules<br>Haulity                    | LOTS1&2 BLK6                                | 10.50                 |                  | 11-                                                                                                    |
| - 29 Public Inquiry                  |                                             |                       |                  | 10                                                                                                    |
| 🗄 🦳 Assessment Administratio         | n l                                         |                       |                  | -                                                                                                    |
| Memos                                | ×                                           |                       | 1                |                                                                                                    |
| DERR: No heat system, <u>used de</u> | fault                                       |                       |                  |                                                                                                    |
|                                      |                                             |                       |                  |                                                                                                    |
| UINE: Additional Dwelling Informe    | ation                                       |                       |                  |                                                                                                    |
| Soft wood cabinetry                  |                                             |                       | 1                | NAME OF BUSIES                                                                                                    |
| 2 Tub(s) with plastic surround       |                                             |                       |                  |                                                                                                    |
| LIBUIL: 220V                         |                                             |                       |                  |                                                                                                    |
| DW/90: Dwelling Conversion Othe      | - lufa                                      |                       |                  | A CONTRACTOR OF A CONTRACTOR OF A CONTRACTOR OF A CONTRACTOR OF A CONTRACTOR OF A CONTRACTOR OF A CONTRACTOR OF                                                                                                    |
| LUND COLOR LOOP CONVERSION OUTE      |                                             |                       |                  | And the second second se |

This is the base Parcel screen. This screen will pop up once you decide the parcel selection you desire.

- A. These are the different tabs of information. Depending on what you are entering depends on which tab you click. If you click on a different parcel (B) the system will change to that parcel for this same tab.
- **B.** Depending on the range of parcels you open (select neighborhood, etc), the list of parcels shows up here. It will assume parcel (PIN) sequence, but you can sequence it by Owner, AltPIN, or Address also. To move from the listed parcel to another parcel, just click on the parcel entry you need & the screen that you are on will change to that parcel.
- C. This is the Applications section. You would go here to edit/enter master tables such as land, neighborhoods, costing tables, deprecation, as well as report maintenance & other areas.
- **D.** This is the Memo's section. Any & all memo's for the selected parcel will show up here.
- E. This toolbar contains selections for items such as pricing parcels, editing allocations, printing property record cards, preferences, & other selections.
- F. This is the main toolbar. Most all options dealing with ProVal are in one of these master sections.

#### **Understanding the Parcel Tree:**

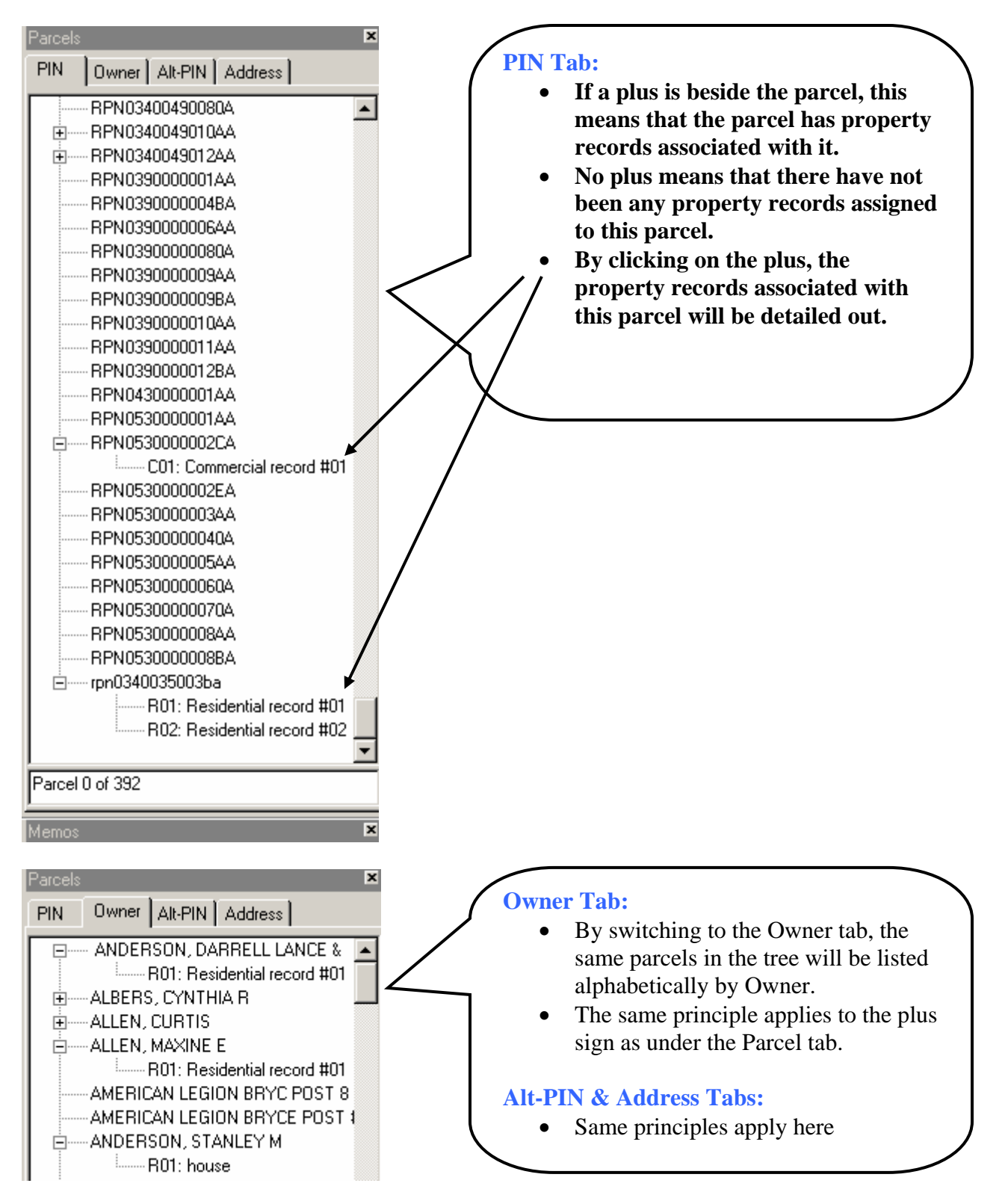

## Maintaining the Neighborhood Number:

If the neighborhood number needs to be changed, do the following:

| 😫 Pro¥al Plus                                                                                                    |                                                                                                    |                                                                                                    |
|----------------------------------------------------------------------------------------------------|----------------------------------------------------------------------------------------------------|----------------------------------------------------------------------------------------------------|
| Eile View Property Records                                                                                                    | Administration Utilities Value                                                                                                    | Reports                                                                                                    |
| Image: Second Second | Key Info           New Parcel           New Economic Unit Master           New Condo Project           Change Parcel Number           Parcel Status           Split | Ctrl+K<br>From Administration on<br>the main toolbar, select<br>"Key Info".<br>NOTE: Any item on this<br>toolbar can be accessed<br>from any tab. |
| Key Info                                                                                                    |                                                                                                    |                                                                                                    |
| Alt PIN:<br>Property Class: 520 520- Resid<br>Neighborhood 3110 -<br>Legal Acres: 0                                                                                                    | BA                                                                                                    | This is where the<br>neighborhood can be<br>changed, if needed.                                                                                   |
| Lrsn: 4167                                                                                                    |                                                                                                    |                                                                                                    |

**NOTE**: During conversion from the UAD data, neighborhoods were not necessarily assigned the neighborhood that you are going to use.

## MAINTAINING THE LAND:

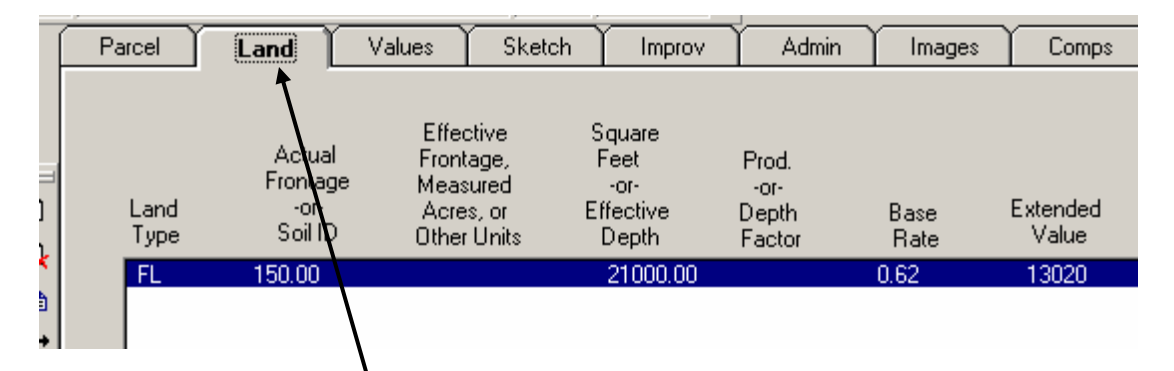

Click on the "Land" tab. Then, double click the land detail you would like to work on. If the land detail is not in the above screen, see below.

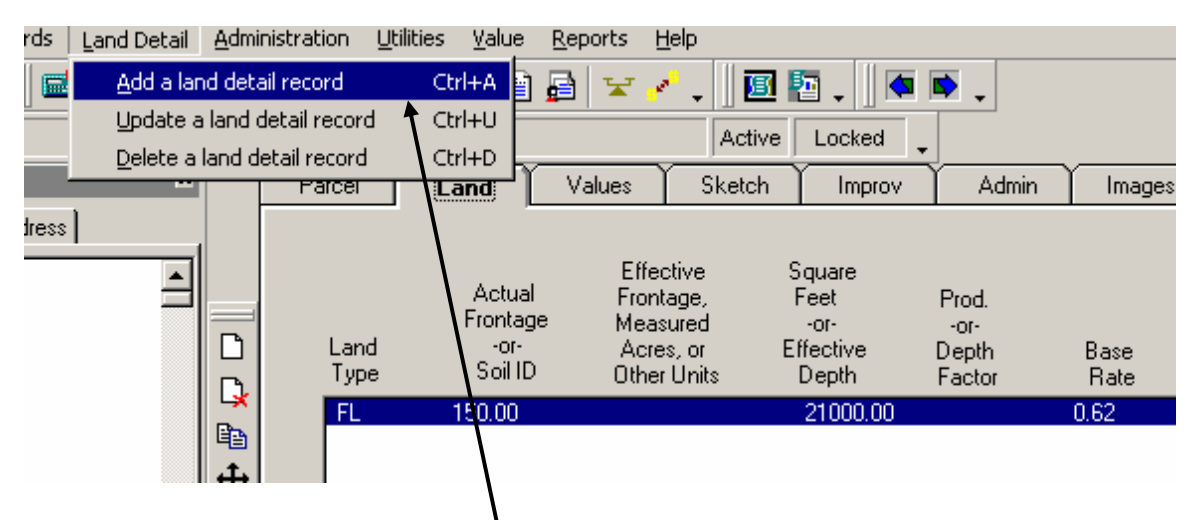

To add a new land detail record, from the main toolbar, select "Land Detail" then select "Add a land detail record".

| Land Detail - Land N | 1arket Information                                                                                                    | ×                |
|----------------------|----------------------------------------------------------------------------------------------------|------------------|
| Neighborhood 3110    | Land type: 4 Dry Agricultural                                                                                                    |                  |
|                      | Method: 15 Per Acre (by soil type)                                                                                                    |                  |
| Use Info<br>New Use  | Land Sizes and Site Definition         Actual Frontage:       Acres:       100.0000         Effective Frontage:       Soil ID:       3ii2       Next >> | when<br>finished |
|                      | Effective Depth: Site Rating:                                                                                                    |                  |
|                      | Square Feet: Cancel                                                                                                    |                  |
| [                    | Acreage and Value Totaling Applies To:<br>Market Only C Use Only C Use and Market                                                                       |                  |
|                      | Adjustments<br>Influence Factors                                                                                                    |                  |
| Base Rate:<br>469.00 | Code     Adjustment     Description       1 Topography     ×     105       4 Shape or size     ×     95       A Flooding     ×     90                   |                  |

Whether adding a new land detail record, or editing an existing land detail record, the above screen will be displayed. Of course, if it is a new record, it will not contain any information. The Land Type & Method are drop down list. They will contain all entries setup for the neighborhood this parcel is in, or for zero neighborhood. Concerning Influence factors, you can up to three different factors with either a default percentage or a percentage you keyin.

| Property Records Land Detail Admin | nistration <u>U</u> tilit | ies <u>V</u> alue į | <u>R</u> eports <u>H</u> elp |                   |               |        |          |        |        |
|------------------------------------|---------------------------|---------------------|------------------------------|-------------------|---------------|--------|----------|--------|--------|
| ; 🛛 🖬 🚬 📗 📾 🚅 🗐 🗾                  | 😫 🏠 🔌                     | 🕑   💼 🖁             | 🗟 🔽 🖍 🗸                      | 🔟 🖪 📮 📗 🗖         | 🛸 🗸           |        |          |        |        |
| 01BA Price Land 3110               | Parcel has                | unposted valu       | e conclusion                 | Active Locked     | -             |        |          |        |        |
|                                    | Parcel                    | Land                | Values Sk                    | etch Improv       | Admin         | Images | Comps    |        |        |
| Alt-PIN Address                    |                           |                     |                              |                   |               |        |          |        |        |
| 02E055405A                         |                           |                     | Effective                    | Square            |               |        |          |        |        |
| 40011001AA =                       |                           | Actual              | Frontage,                    | Feet              | Prod.         |        |          |        |        |
| 40011001BA                         | Land                      | -or-                | Measured                     | -or-<br>Effective | -10-<br>Depth | Pasa   | Extended | Infl   | Market |
| 40011001CA                         | Туре                      | Soil ID             | Other Units                  | Depth             | Factor        | Bate   | Value    | Factor | Value  |
| 40016001AA                         | L FL                      | 150.00              |                              | 21000.00          |               | 0.62   | 13020    | 4 -11% | 11590  |
| 101 A 📴                            | 4                         | 3ii2                | 100.0000                     | 21000.00          | 1.00          | 469    | 46900    | 1 105% | 356220 |
| 102 A 🔒                            |                           |                     |                              |                   |               |        |          | 4 95%  |        |
| 103 A 🚽 👯                          | N                         |                     |                              |                   |               |        |          | A 90%  |        |
|                                    |                           |                     |                              |                   |               |        |          |        |        |

Click the "Price Land" button to price the land. Now the new entry shows up in your master land screen.

# **Improvement Property Records: (Existing)**

Parcel Land Values Sketch Improv Admin

Click on the "Improv" tab to work on existing improvements. Select the improvement to louble click it.

| Ĺ | Par | cel 丫 | La  | nd Y        | Value | s Ý S | iketch | Improv | Adn   | nin Ima | work on  | le impro |
|---|-----|-------|-----|-------------|-------|-------|--------|--------|-------|---------|----------|----------|
|   |     |       |     |             |       |       |        |        |       |         |          |          |
|   | ID  | Туре  | •   | Eff<br>Year | Cond  | Grade | Const  | Height | Width | Len     | Capacity | Size     |
| l | D   | DWELL |     | 1920        | F     | Fair  | 1      | 0.00   | 0.00  | 0.00    | 0        | 0        |
| l | G01 | ATTCP |     | 1945        | F     | Low   | 1      | 0.00   | 0.00  | 0.00    | 0        | 880SF    |
| l | 01  | ATTSH | EDF |             | AV    | Avg   | 1      | 0.00   | 0.00  | 0.00    | 0        | 120SF    |
| l | 02  | WDDK  |     |             | AV    |       | 1      | 0.00   | 0.00  | 0.00    | 0        | OSF      |
| l | 03  | WDDK  |     |             | AV    |       | 1      | 0.00   | 0.00  | 0.00    | 0        | OSF      |
| l | 04  | Value | Ad  |             | AV    |       |        | 0.00   | 0.00  | 0.00    | 0        | 0        |
|   |     |       |     |             |       |       |        |        |       |         |          |          |
|   |     |       |     | _           |       |       |        |        |       |         |          |          |

On this screen, if there is a Value Adjustment or a Value Ad entry, the first thing to be done is to delete it, if your purpose is to re-value this parcel for certification purposes. If not, DO NOT delete it.

| inist                                        | ration | Improvements   | ; <u>U</u> tilities | ; <u>V</u> alue | e <u>R</u> eport | ts <u>H</u> elp  |           |       |        |
|----------------------------------------------|--------|----------------|---------------------|-----------------|------------------|------------------|-----------|-------|--------|
|                                              | I 🗐 🥫  | Update         | 🏼                   |                 | 3 🔽              | <mark>≁ ↓</mark> | 🖪 🎦 🗸     | , 🧟 😰 |        |
|                                              | 3110   | <u>R</u> emove |                     |                 |                  | Ac               | tive Brow | se 🔪  |        |
|                                              | Par    | cel 📔 La       | nd Y                | Values          | : Y s            | iketch           | Improv    | Admin | Images |
| _                                            |        |                |                     |                 |                  |                  |           |       |        |
| ם                                            |        |                | Γ"                  |                 |                  |                  |           |       |        |
| <u></u>                                      | ID     | Туре           | Year                | Cond            | Grade            | Const            | Height    | Width | Length |
| Ð                                            | D      | DWELL          | 1920                | F               | Fair             | 1                | 0.00      | 0.00  | 0.00   |
| <b>₽</b>                                     | G01    | ATTCP          | 1945                | F               | Low              | 1                | 0.00      | 0.00  | 0.00   |
| 65                                           | 01     | ATTSHEDF       |                     | AV              | Avg              | 1                | 0.00      | 0.00  | 0.00   |
| <u> </u>                                     | 02     | WDDK           |                     | AV              |                  | 1                | 0.00      | 0.00  | 0.00   |
| 4N                                           | 03     | WDDK           |                     | AV              |                  | 1                | 0.00      | 0.00  | 0.00   |
| <u>_</u>                                     | 04     | Value Ad       |                     | AV              |                  |                  | 0.00      | 0.00  | 0.00   |
| <u>,                                    </u> |        |                |                     |                 |                  |                  |           |       |        |

To remove a Value Adjustment, or any other improvement that needs to be removed, highlight the entry, then from the Improvements option on the main toolbar, select "Improvements", then select "Remove".

| Delete In | nprovement                                      | ×                                         |
|-----------|-------------------------------------------------|-------------------------------------------|
| ?         | Are you sure you want to delete this improvemen | <sup>?</sup> Say Yes to delete the entry. |
|           | Yes No                                          |                                           |

**Special Note about Value Adjustment:** Value adjustments are created during the conversion from the AS/400 UAD system. Since ProVal values it's parcels based on Marshall & Swift & the UAD system values according to the Oregon manual, there is always a difference. Until a parcel is worked on in ProVal & is finalized for certification, we need the value of this parcel to remain the same as it was in the UAD system. This value adjustment makes sure that the improvement value that is currently in the AS400 is the same in ProVal.

# **Improvement Property Records: (New Improvement)**

| 🖺 Pro           | o¥al Plus                                       | ;                                                                       |                                      |                      |               |                   | From any tab within the                                                                                                    |
|-----------------|-------------------------------------------------|-------------------------------------------------------------------------|--------------------------------------|----------------------|---------------|-------------------|----------------------------------------------------------------------------------------------------|
| 📗 <u>F</u> ile  | Vie <u>w</u>                                    | Property Records                                                        | <u>A</u> dministration               | <u>U</u> tilities    | <u>V</u> alue | <u>R</u> eports u | parcel, click the                                                                                                    |
|                 | Prefs 🕞                                         | Add a Property                                                          | Record                               |                      |               |                   | "Property Records" tab,                                                                                                    |
|                 | 0300006                                         | Update a Prope                                                          | rty Record                           | Ct                   | rl+U          |                   | then click "Add a                                                                                                    |
| Parce           | ls<br>Owne                                      | <u>V</u> oid a Property<br><u>R</u> ecover a Void                       | Record<br>ed Property Reco           | rd                   |               | d Values          | Property Record" and<br>you will get the<br>following screen.                                                                                        |
|                 |                                                 | <u>N</u> ext                                                            |                                      |                      | F4            | 020000000144      | Tomowing Serveri                                                                                                    |
|                 |                                                 | Previous                                                                |                                      | Shift                | :+F4          | 1030000001744     |                                                                                                    |
| Ргор<br>- С<br> | erty Rec<br>Description<br>Pricing Ty<br>C Comm | cord<br>Guest House<br>pe-<br>ential/Agricultural<br>hercial/Industrial | Property Class:<br>520- Resid lots/i | 520<br>tracts in cit | y             |                   | Keyin a description<br>(optional), make sure the<br>pricing type is correct &<br>make sure the property<br>class is correct. Select OK<br>when done. |
| -<br>r          | Co                                              | py from                                                                 | ОК                                   | Cancel               |               |                   |                                                                                                    |

# If a New property Record:

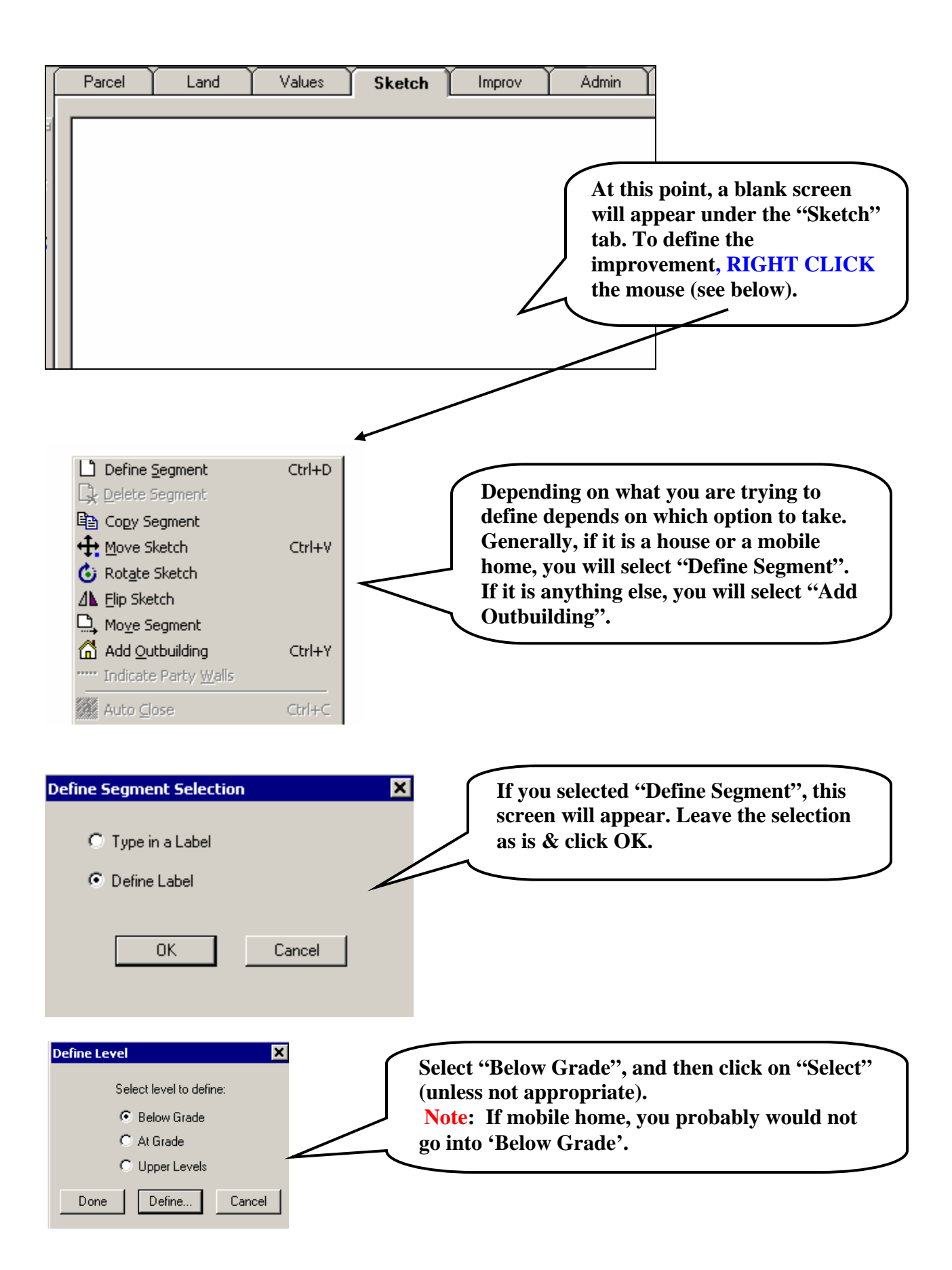

| Prefix                                                                                                    | Construction                                                                                                    | Component                                                                                                    | Exterior Feature                                                                                                    |
|----------------------------------------------------------------------------------------------------|----------------------------------------------------------------------------------------------------|----------------------------------------------------------------------------------------------------|----------------------------------------------------------------------------------------------------|
| C 1/4<br>C 1/2<br>C 3/4<br>C 1/2s<br>C 3/4s<br>C 1s<br>C 1-1/2 s<br>C 1-3/4 s<br>C 2s<br>C 2-1/2 s<br>C Ns<br>C 1c<br>C 1+c<br>C 2c<br>C 2+c | <ul> <li>Fr - Wood/metal stud load-<br/>bearing frame w/ various<br/>non-masonry exterior covers</li> <li>Br - Wood/metal stud load-<br/>bearing frame w/ mostly brick or<br/>stone exterior cover</li> <li>Pole - Wood pole frame with<br/>metal, wood, or various types of<br/>exterior cover</li> <li>Mas - Solid masonry: block,<br/>poured concrete, stone or brick<br/>load bearing walls</li> <li>Steel - Engineered steel<br/>component frame norms<br/>metal exterior</li> <li>RC - Reinforced concrete<br/>frame with various exterior</li> </ul> | C Attic<br>C Bsmt                                                                                            | C Concrete<br>C Flagstone Patio<br>C Brick Patio<br>Wood Patio<br>C Roof Extension Canopy<br>C Conventional Canopy<br>C Portico<br>C Masonry Stoop<br>C Open Frame Porch<br>C Enclosed Frame Porch<br>C Open Masonry Porch<br>C Open Masonry Porch<br>C Inclosed Masonry Porch<br>C Enclosed Masonry Porch<br>C Deck<br>cony |
| C Nc<br>N =                                                                                                    | fireproof<br>© FPS - Heavy steel frame with<br>various exteriors - fireproof                                                                                                    | C Mobile Home<br>C MH Room Extension<br>C Loft<br>C Facing<br>Modifier<br>C Finished C +<br>C Unfinished C - | arium       Terraced       Rail       Screen       Wood Floor                                                                                                    |

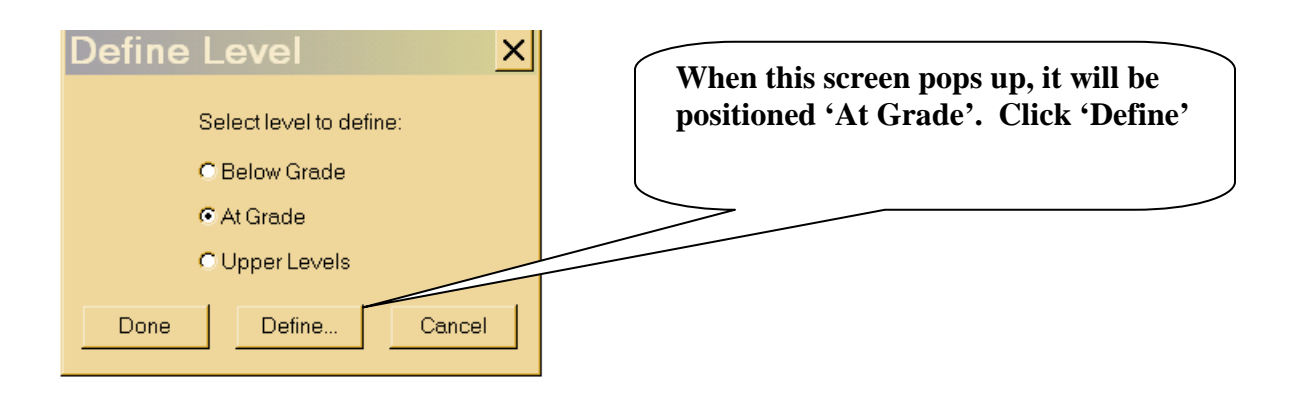

| C 1/4       C Fr-Wood/metal stud load-<br>bearing frame w/ various<br>non-masonty exterior covers       C Attic       C Concrete         C 1/2       Ber-Wood/metal stud load-<br>bearing frame w/ mostly brick or<br>stone exterior cover       C Attic       C Hitc       Flagstone Patio         C 1/2s       Br-Wood/metal stud load-<br>bearing frame w/ mostly brick or<br>stone exterior cover       C Attic       C Wood Patio       Brick Patio         C 1/2s       Pole - Wood pole frame with<br>metal, wood, or various types of<br>exterior cover       C Stab       C Nasonty Stoop       C Conventional Canopy         C 2/s       C Mas - Solid masonry: block,<br>poured concrete, stone or brick,<br>load bearing walls       C Carshed       C Open Frame Porch         C 1/c       Steel - Engineered steel<br>component frame normally with<br>metal exterior       C Attic       C Bay         C 2c       C RC - Reinforced concrete<br>frame with various exteriors -<br>fireproof       C Attic       C Bay         N =       C PPS - Heavy steel frame with<br>various exteriors - fireproof       C MH Room Extension       E Bai/<br>C Solarium         N =       Label       Modifier       Wood Floor       Modifier         Modifier       C Finished       C +<br>C Unfinished       OK       Cancel |
|----------------------------------------------------------------------------------------------------|
|                                                                                                    |

It will assume what's turned on. If different, select the appropriate selections. If it is a mobile home, click the 'Mobile Home' entry. **NOTE**: Notice that the label in the bottom left is building as we go along.

In our example, we will assume what's turned on above. Once finished, click 'OK'.

| Define Level X     | This screen comes back<br>positioned at 'Upper<br>Level'. If you have upper |
|--------------------|-----------------------------------------------------------------------------|
| C Below Grade      | levels, click 'Define'. If                                                  |
| C At Grade         | For our example, we are clicking done.                                      |
| Done Define Cancel |                                                                             |

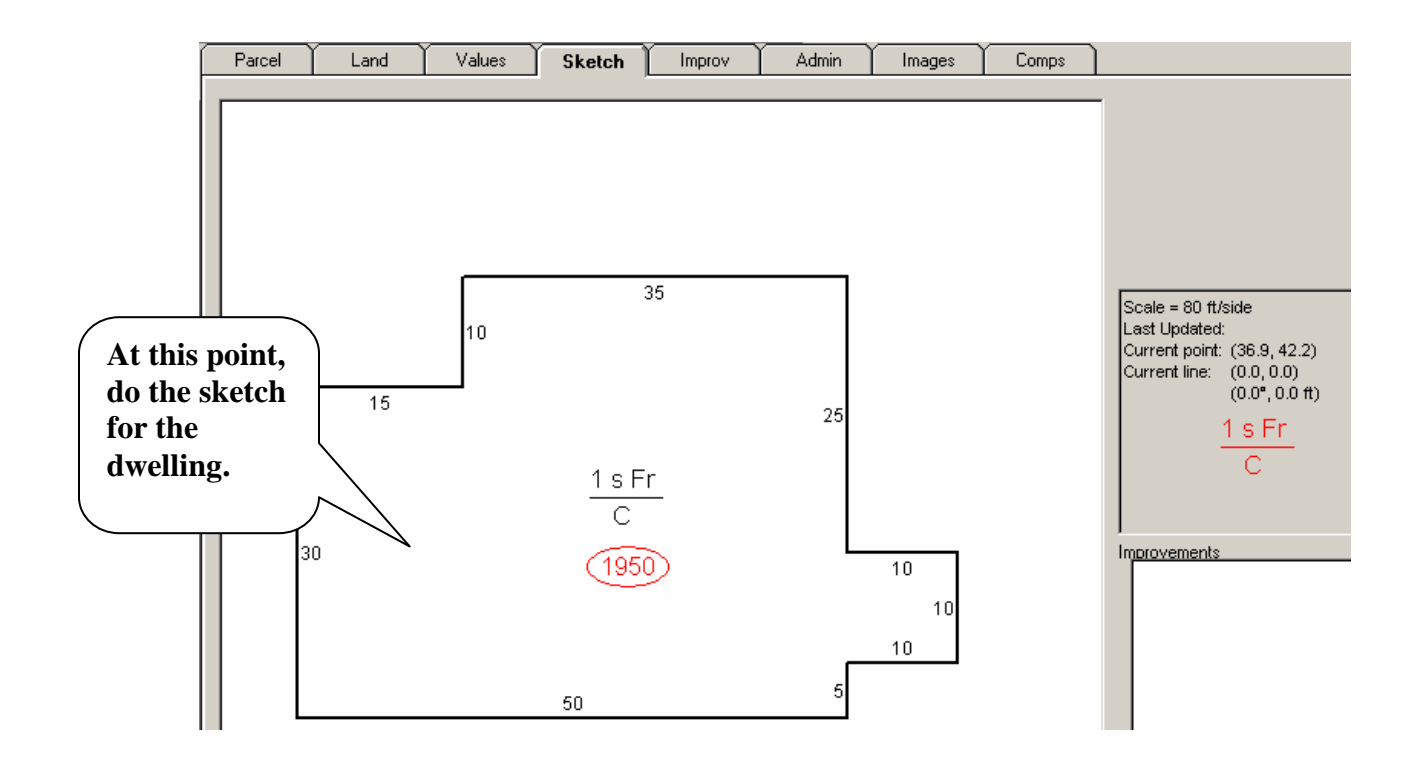

If any other items need to be defined &/or sketched for this property record, such as porches, detached garages, etc., do them at this time. For this example, we are going to add an attached garage.

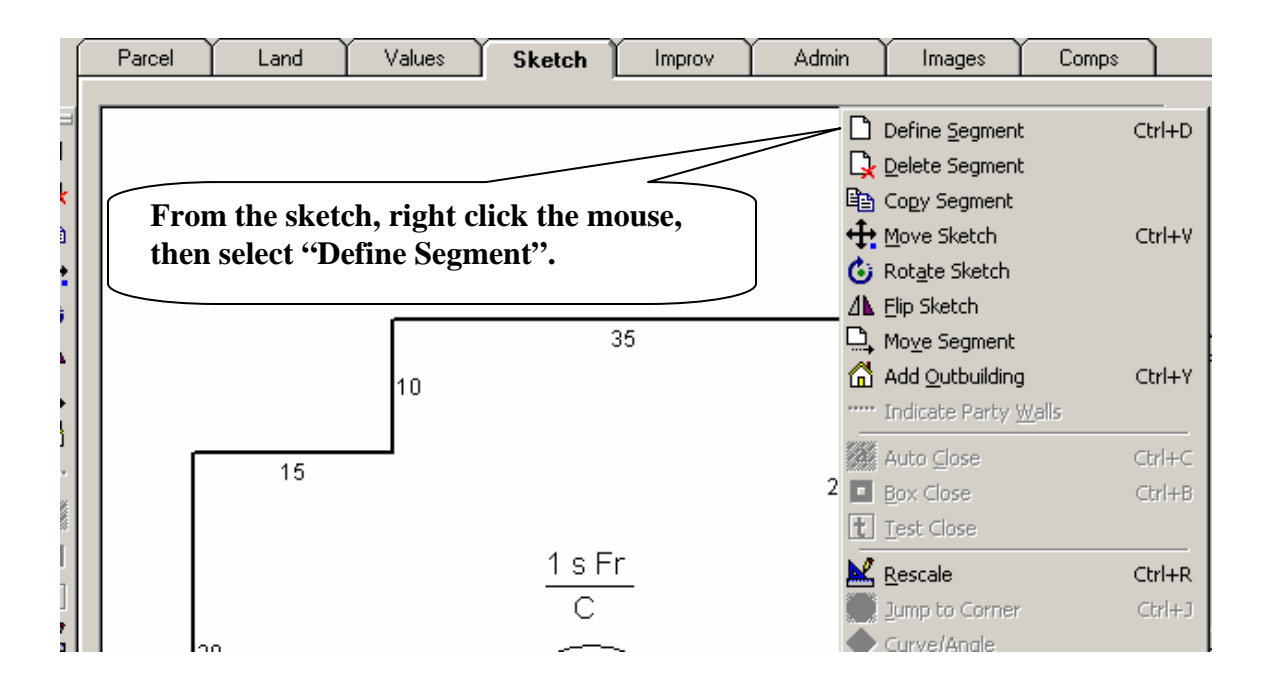

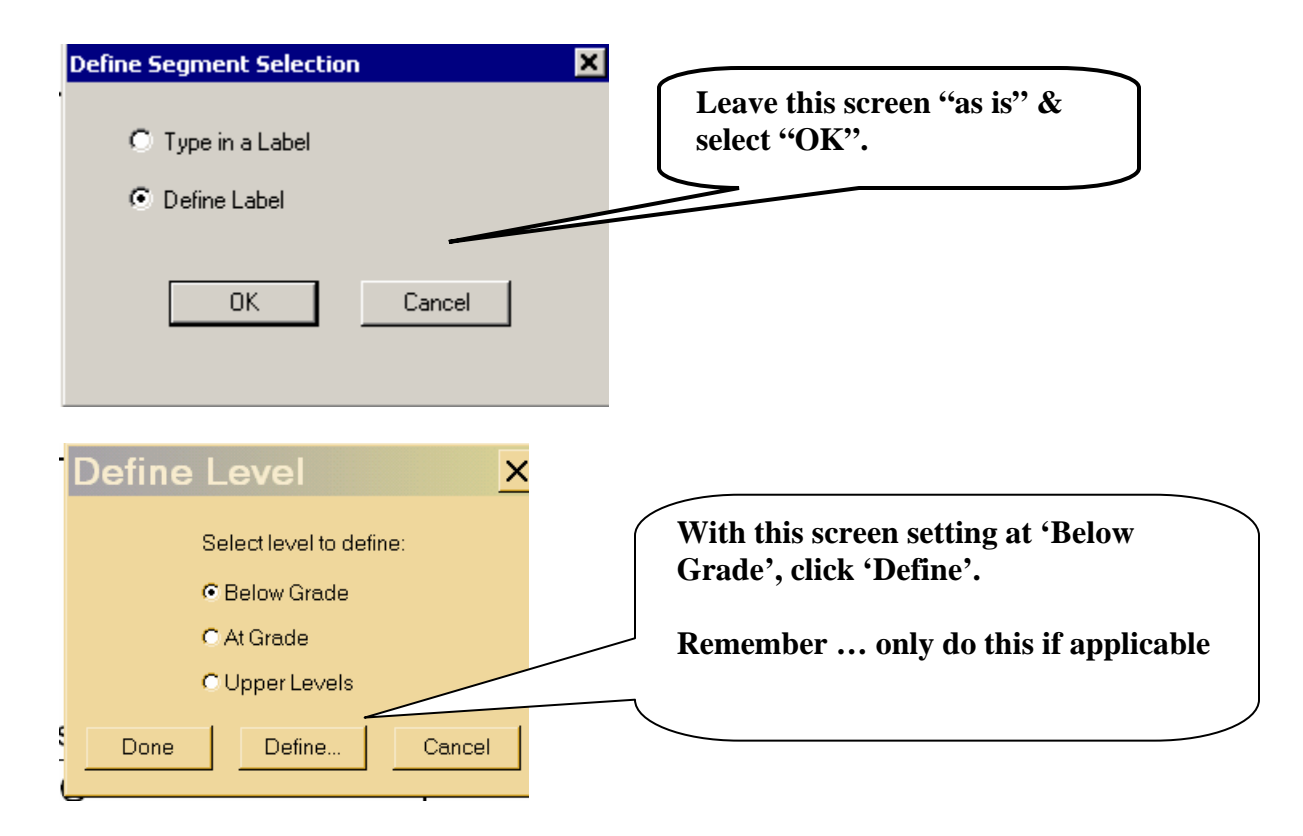

| Prefix-                                                                                    | Construction                                                                                                    | Component                                                                                                    | Exterior Feature                                                                                                    |
|--------------------------------------------------------------------------------------------|----------------------------------------------------------------------------------------------------|----------------------------------------------------------------------------------------------------|----------------------------------------------------------------------------------------------------|
| C 1/4<br>C 1/2<br>C 3/4<br>C 1/2s<br>C 3/4s<br>C 1s<br>C 1-1/2 s<br>C 1-1/2 s<br>C 1-3/4 s | <ul> <li>Fr - Wood/metal stud load-<br/>bearing frame w/ various<br/>non-masonry exterior covers</li> <li>Br - Wood/metal stud load-<br/>bearing frame w/ mostly brick or<br/>stone exterior cover</li> <li>Pole - Wood pole frame with<br/>metal, wood, or various types of<br/>exterior cover</li> </ul>                                                   | C Attic<br>C Bsmt C Walkout<br>C Lower level<br>C Crawl<br>C Overhang<br>C Slab<br>C Basement garage<br>C Carport                                                               | Concrete<br>Flagstone Patio<br>Brick Patio<br>Wood Patio<br>For this example, we are<br>selecting "Slab".                               |
| C 2s<br>C 2-1/2 s<br>C Ns<br>C 1c<br>C 1+c<br>C 2c<br>C 2+c<br>C 2+c<br>N =                | <ul> <li>Mas - Solid masonry: block,<br/>poured concrete, stone or brick<br/>load bearing walls</li> <li>Steel - Engineered steel<br/>component frame normally with<br/>metal exterior</li> <li>RC - Reinforced concrete<br/>frame with various exteriors -<br/>fireproof</li> <li>FPS - Heavy steel frame with<br/>various exteriors - fireproof</li> </ul> | Car shed<br>Garage<br>Cintegral garage<br>Cathedral<br>Commercial use<br>2 Wall Addition<br>3 Wall addition (end)<br>3 Wall addition (side)<br>Mobile Home<br>MH Room Extension | C Enclosed Frame Porch<br>C Open Masonry Porch<br>Enclosed Masonry Porch<br>Bay<br>Wood Deck<br>Balcony<br>Solarium<br>Terraced<br>Rail |
| Label                                                                                      | Slab                                                                                                    | CLoft<br>CFacing<br>Modifier<br>CFinished C +<br>CUnfinished C -                                                                                                    | Screen<br>Wood Floor<br>OK Cancel                                                                                                    |

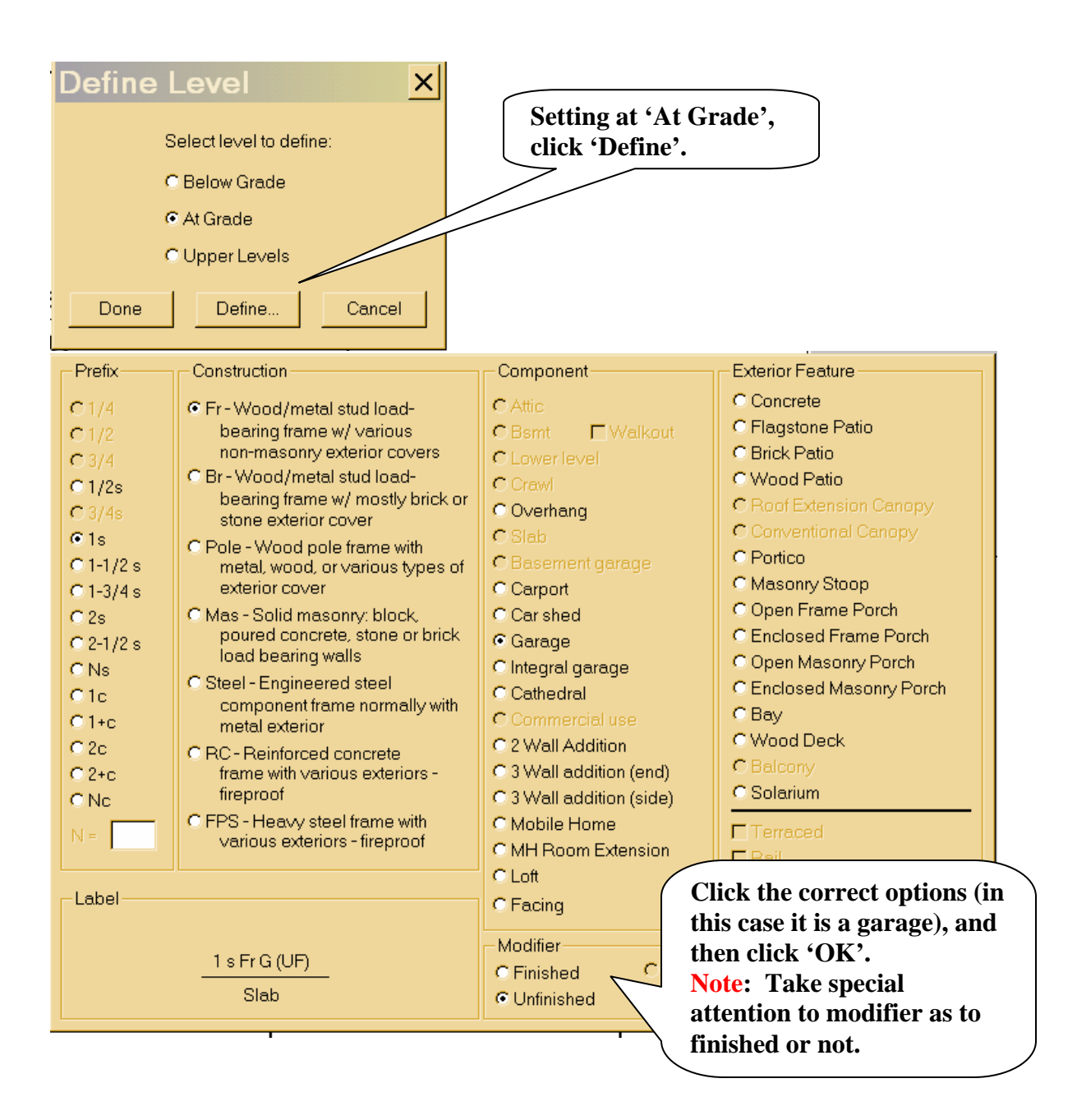

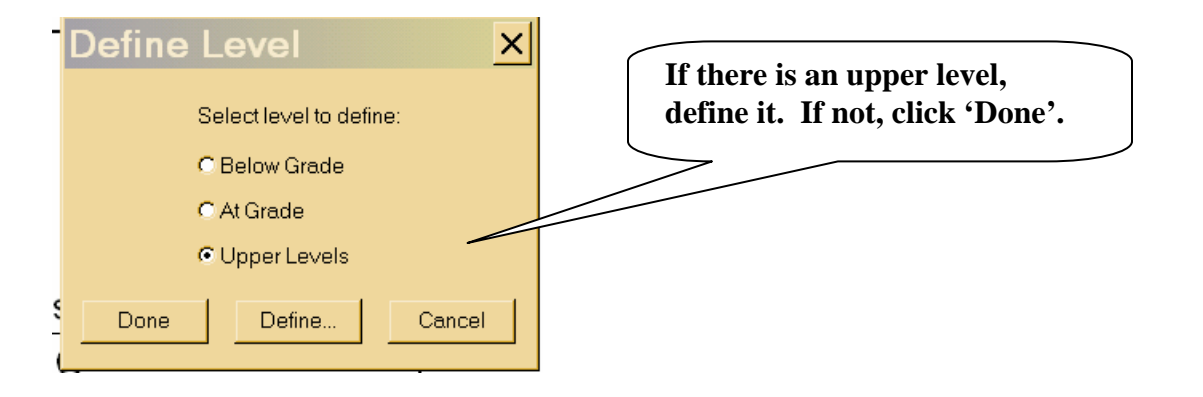

| Parcel                                                                                                    | Land                                                                                                    | Values                                                                                                    | Sketch             |                                                                                 | Admin                                                                                          | Images                                           | Comps |                                                                                                    |                                         |
|----------------------------------------------------------------------------------------------------|----------------------------------------------------------------------------------------------------|----------------------------------------------------------------------------------------------------|--------------------|---------------------------------------------------------------------------------|------------------------------------------------------------------------------------------------|--------------------------------------------------|-------|----------------------------------------------------------------------------------------------------|-----------------------------------------|
| 30                                                                                                    | 15                                                                                                    | 10                                                                                                    | 1 s F<br>C<br>(195 | <sup>35</sup><br><u>r</u><br>0<br>25<br><u>Fr G</u><br>Slab<br><u>500</u><br>25 | 25                                                                                             | 10<br>10<br>10                                   |       | Scale = 80 ft/side<br>Last Updated:<br>Current point: (44.1, 72.2)<br>Current line: (0.0, 0.0)<br>(0.0*, 0.0 ft)<br>Fr G<br>Slab                                                                                                    | uding                                   |
| Improvement<br>Improvement<br>Depreciation<br>Physical:<br>Obsolesce<br>Funct<br>Econon<br>Location A<br>Composite<br>Sound Val<br>Field: [Not<br>Value: | ent Informal<br>t ID: G01 1<br>Quality class<br>Condition:<br>% complete:<br>% complete:<br>ion<br>ence<br>tional:<br>omic:<br>Adj Factor:<br>%<br>lue<br>one) | tion<br>ype: ATTG/<br>/Grade: Avg<br>AV<br>100<br>0<br>0<br>100<br>100<br>100<br>Atta<br>0<br>Fran<br>Exte | AR                 | Year Bu<br>Effectiv<br>Year Ri<br>I De<br>20.00<br>25.00<br>0<br>Wood frame w   | uilt: 2<br>re Year: 2<br>emodeled: 0<br>stermine Effect<br>Size: 500<br>Count: 1<br>/sheathing | 1003<br>1003<br>1<br>tive Year Built<br>Square f | eet   | If you added any kind of<br>outbuilding to the sketch<br>then this screen<br>automatically pops up &<br>should fill in the<br>characteristics according<br><b>But Remember:</b> You ha<br>not done the characterist<br>for the house yet. | f<br>1,<br>2 you<br>gly.<br>Ave<br>tics |

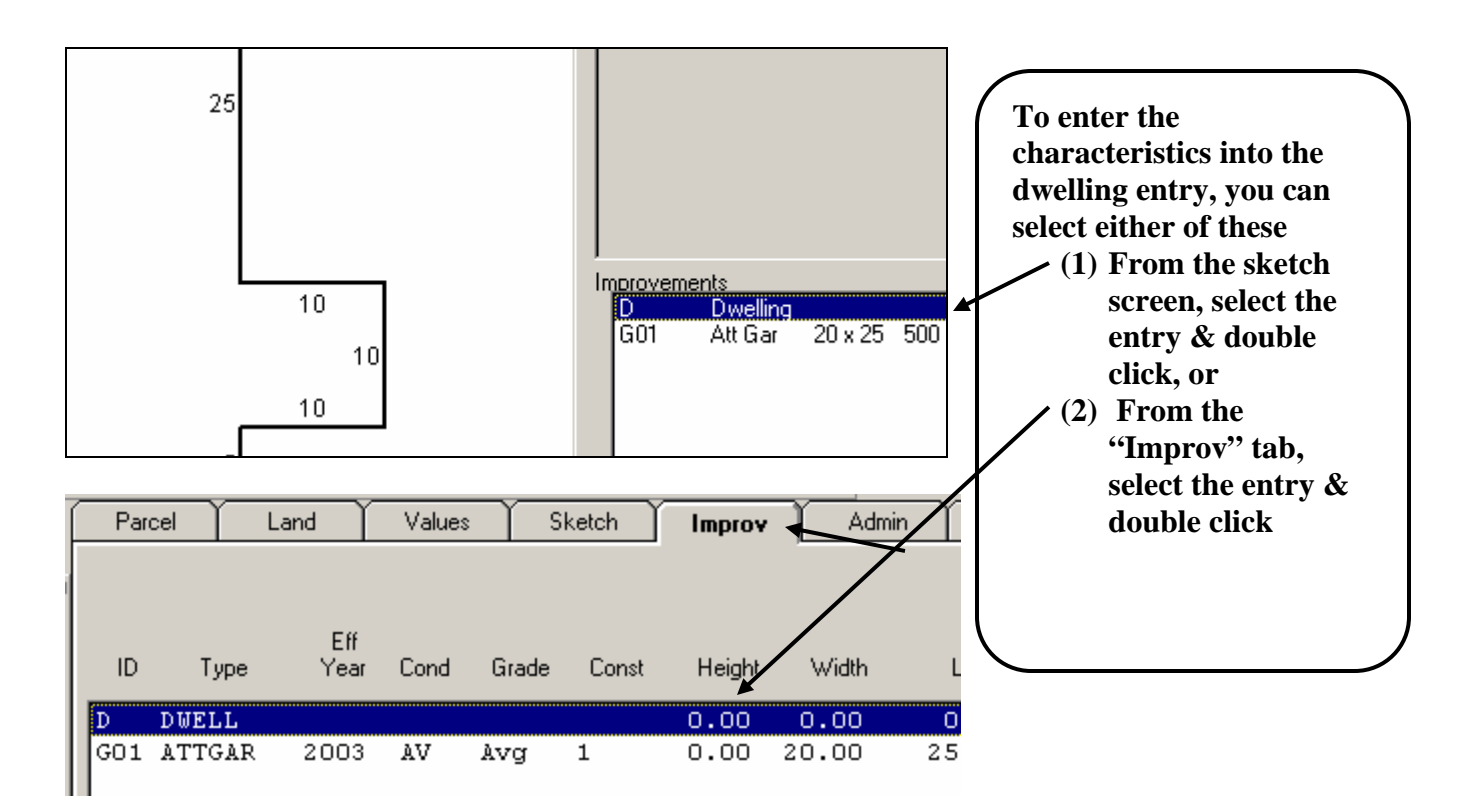

| Dwelli                                                            | ing Infe                             | ormatio         | on           |            |                |                                 |        |          |             |                 | ×     |
|-------------------------------------------------------------------|--------------------------------------|-----------------|--------------|------------|----------------|---------------------------------|--------|----------|-------------|-----------------|-------|
| House type                                                        | e:                                   |                 |              |            | •              | Occup                           | ancy:  | Single   | family - O  | wner            | •     |
| <ul> <li>Story con</li> <li>Stories</li> <li>Split foy</li> </ul> | ifiguration<br>: 1.0<br>yer/bi-level | Attic:<br>Basem | None<br>None |            | Extra<br>Desig | Extra living units<br>Designed: |        |          |             |                 |       |
| C Split lev                                                       | vel/tri-level                        | Crawl:          |              | Full       |                | Conv                            | erted: | lo.      |             |                 |       |
| Quality cla                                                       | ss/grade:                            | Avg 🔻           | 0v           | erall cond | lition: AV     | -                               | □ Co   | mponen   | t conditior | )/status        |       |
| Year built:                                                       |                                      | 1900            |              | Pct Comp   | lete 100       |                                 | E Re   | emodelin | g & mode    | rnization       |       |
| Effective ye                                                      | ear:                                 | 1900            |              | epreciatio | on: O          | 1                               | 🔽 Fir  | eplaces  | 🗖 Fea       | tures           |       |
| Year remo                                                         | deled:                               | 0               | I⊂ S         |            | ·              | TE 1                            |        |          |             | l data          |       |
| Foundati                                                          | on                                   |                 |              |            | NO             |                                 |        |          |             | _               |       |
| Footing:                                                          | Normal for                           | class           | -            | Construc   | ction detail:  | Exte                            | rior   | Interior | Rooms       | -               |       |
| Walls:                                                            | Formed co                            | nc              | •            |            | Base           | Fin                             |        | Baths    |             |                 | 1     |
| Roof                                                              |                                      |                 | _            | Floor      | Area           | Area                            | Rms    | FΗ       | BRs         | 3-fix baths:    | 2     |
| Type:                                                             | Gable                                |                 | •            | 1.0        | 1175           | 1175                            | 5      | 21       | 3           | 4-fix baths:    | 0     |
| Material:                                                         | Comp sh to                           | o 235#          | •            |            |                |                                 |        |          |             | 5-fix baths:    | 0     |
| Frame:                                                            | Std for clas                         | 3S              | •            |            |                |                                 |        |          |             | Extra fixtures: | 0     |
| Pitch:                                                            | Not availal                          | ble             | •            | Totals     | 1175           | 1175                            | 5      | 2 1      | 3           | C Special plur  | mbing |
| Heating                                                           | Hot water                            |                 | <b>–</b>     |            |                |                                 |        |          |             | 🗖 No plumbing   | g     |
| Cooling:                                                          | None                                 | _               |              | No off s   | treet acce     | -                               | ОК     |          | - 0.100     | Can             | cel   |

Fill in &/or select entries on this screen, then select the 'Exterior' button. **NOTE 1: During conversion, a sound value is placed on this improvement.** Once you are re-assessing this parcel for assessment drive purposes, change the sound value to "None".

|                                                           | Exterior Construction Detail                                                                                                    |
|-----------------------------------------------------------|----------------------------------------------------------------------------------------------------|
|                                                           | Exterior Interior Rooms                                                                                                    |
| If more<br>than one<br>floor,<br>change<br>each<br>floor. | Floor: 1.0   Walkout basement Base area:   1175   Finished area:   1175   Perimeter:   0   Wall height:   0   Exterior cover 1:   Brick   20   80   20   Shape:   Typical     Vindows   Description (all windows):   Typical     Number Size   Type   Standard:   0   0   10     Number Size   Type   Standard:   0   10     Perimeter:     0     Windows     Doors   Number Size   Type   Standard:   0     Perimeter:     0     Windows     Description (all windows):     Type     Standard:     0     Perimeter:     0     Vindows     Description (all windows):     Type   Standard:     0     Perimeter:     0     Vindows     Description (all windows):     Type     Base area:     1175     Perimeter: |
|                                                           | Bay: 0 Fixed: 0 Fill in this screen, and then click 'Interior'.                                                                                                    |
|                                                           |                                                                                                    |
|                                                           | OK Cancel                                                                                                    |
|                                                           | Interior Construction Detail                                                                                                    |
|                                                           |                                                                                                    |
|                                                           | Floor:     1.0     If more than one floor, change each floor     Base area:     1175     Perimeter:     0       Wall height:     0                                                                                                    |
|                                                           | Floor type:       Sub and joists       Interior walls 1:       Plaster       80       %         Finish 1:       Parquet       20       %       Interior walls 2:       Knotty pine       20       %         Finish 2:       Carpet       60       %       Trim:       Typical       Typical       *         Finish 3:       Vinyl tile       20       %       Ceilings:       Normal for class       *                                                                                                    |
|                                                           | Commercial Use       Heating/AC/Electric       Partitions LF:       0         Size:       0       # rooms:       0       Type 1:       None       0         Description:       Type 2:       None       0       # walk-in closets:       0         Basement Rec Room       Area air conditioned:       0       Finish Quality       © Standard                                                                                                    |
|                                                           | Finish:     Area with no electricity:     0       OK     Cancel                                                                                                    |
|                                                           | Fill in this screen, and then select 'Rooms'                                                                                                    |

| Room In <sup>.</sup>                 | forma             | itior             | ı by              | Floo           | or              |                              |                      |                                |                           |                                      |                        | ×                        |               |                                                                                           |
|--------------------------------------|-------------------|-------------------|-------------------|----------------|-----------------|------------------------------|----------------------|--------------------------------|---------------------------|--------------------------------------|------------------------|--------------------------|---------------|-------------------------------------------------------------------------------------------|
| Exterior                             | Inter             | ior               | Ro                | ooms           |                 |                              |                      |                                |                           |                                      |                        |                          | $\mathcal{I}$ | Change the room                                                                           |
| Liv<br>Floor Rms<br>1.0 1<br>Total 1 | Din<br>Rms<br>0 0 | Great<br>Rms<br>) | Kitchns<br>1<br>1 | Dens<br>0<br>0 | Bed<br>Rms<br>3 | Oth<br>Rms<br>0<br>Fixtures: | 2-fix<br>1<br>1<br>2 | Batł<br><u>3-fix</u><br>2<br>6 | arooms<br>4-fix<br>0<br>0 | 5-fix<br>0<br>0                      | Extra<br>Fixtures<br>0 | Total<br>Baths<br>3<br>3 |               | count to what it<br>should be. If<br>multiple floors, be<br>sure to change each<br>floor. |
|                                      |                   |                   |                   | c              | ĸ               | 1                            | Cancel               | _1                             | Hot<br>Kite<br>Tot        | t water hi<br>hen sink<br>al fixture | eaters:<br>(s:<br>s:   | 1<br>1<br>10             |               |                                                                                           |

| Dwelling Information                                                                                                    |                                                                                      |                                                   |                                                          | ×                                                |
|----------------------------------------------------------------------------------------------------|--------------------------------------------------------------------------------------|---------------------------------------------------|----------------------------------------------------------|--------------------------------------------------|
| House type:                                                                                                    | •                                                                                    | Occupancy: Sing                                   | gle family - Owner                                       | -                                                |
| Story configuration<br>Stories: 1.0 Attic:<br>Split foyer/bi-level Basement:<br>Split level/tri-level Crawl:<br>Quality class/grade: Avg  Ov<br>Year built: 1900<br>Effective year: 1900                                                                                                    | None None Full rerall condition: AV Pct Complete 100 repreciation: 0 farket BDE: 100 | Extra living units<br>Designed: 0<br>Converted: 0 | ent condition/state<br>ling & modernizat<br>es 「Features | JS                                               |
| Year remodeled:     0     Image: Second second sec | ound value<br>Construction detail:<br>Base                                           | Exterior Interio                                  | r User-defi<br>r Rooms<br>s 2-fix l                      | ned data<br>paths: 1                             |
| Type:     Gable       Material:     Comp sh to 235#       Frame:     Std for class                                                                                                    | 1.0 1175 1                                                                           | Area Hims F F<br>1175 5 2                         | 1 BHS 3-fix 1<br>1 3 4-fix 1<br>5-fix 1<br>Extra         | paths: 2<br>paths: 0<br>paths: 0<br>(fixtures: 0 |
| Pitch: Not available                                                                                                    | Totals 1175                                                                          | 1175 5 2                                          | <sup>13</sup> ⊏S⊧<br>⊏No                                 | pecial plumbing                                  |
| Heating:     Hot water       Cooling:     None                                                                                                    | Access:<br>No off street acce                                                        | ОК                                                | Price                                                    | Cancel                                           |
| When back to this when ready                                                                                                    | s screen, double                                                                     | check data, t                                     | hen click Ok                                             |                                                  |

when ready.

| ds <u>A</u> dministration <u>U</u> tilities <u>V</u> alue <u>R</u> eports <u>H</u> elp |
|----------------------------------------------------------------------------------------|
| 📾 🛋 🗐 🗐 陰 🎦 💓 😰 📾 🚘 🔽 🖌 🗍 🔟 🛅 .                                                        |
| Price Cost 10 Active Locke                                                             |
| Parcel Land Values Sketch Improv                                                       |
| ess Summary History Buildup                                                            |
| To Value what you have done, click the 'Value' tab then click the 'PriceCost' button.  |

| S. Property                  | y selection for Cost based pricing<br>Select one or more records from the list below. | From this screen,<br>determine what you<br>want to price or select<br>all, then say OK. |
|------------------------------|---------------------------------------------------------------------------------------|-----------------------------------------------------------------------------------------|
| - L00<br>R01<br>- R02<br>R03 |                                                                                       |                                                                                         |
|                              | <u>O</u> K <u>C</u> ancel Select <u>A</u> ll                                          |                                                                                         |

| 🏙 ProVal Plus                                    |              |                              |                                               |             |                                                                                                    |         |                            | _               | - 8 × |
|--------------------------------------------------|--------------|------------------------------|-----------------------------------------------|-------------|----------------------------------------------------------------------------------------------------|---------|----------------------------|-----------------|-------|
| Eile Vie <u>w</u> Property Records <u>A</u> dmir | nistration   | <u>U</u> tilities <u>V</u> a | alue <u>R</u> eports <u>H</u> elp             |             |                                                                                                    |         |                            |                 |       |
| 🛛 🗆 🛩 🗲 🖬 🖬 🗸 🗎 📾 🖬 (                            | <b>i i</b> i | 1 😫 😫                        | 🕸   🕑 💼 🚘   😒                                 | 🥜 🗸 📗 🔟     | Image: A state of the state of the state |         |                            |                 |       |
| RPN0300006001AA                                  | 3110         | Parc                         | el has unposted value conclus                 | sion Active | Locked                                                                                                    |         |                            |                 |       |
| Parcels 💌                                        | Pan          | cel 👔 🛛                      | Land Values 9                                 | iketch      | Improv Admin                                                                                                    | n Image | s Comps                    |                 |       |
| PIN Owner Alt-PIN Address                        |              | mm aru I Hiat                | Buildun                                       |             |                                                                                                    |         |                            |                 |       |
| RPN0300006001AA                                  | 3            |                              | olà pailoab l                                 |             |                                                                                                    |         |                            |                 |       |
| R01: Residential record #01                      | 3            | Buildup                      | )<br>Cian                                     | Civials and | Mahar                                                                                                    |         |                            |                 |       |
| RU2: Residential record #U2                      | 2            |                              | or 5ize                                       | Finished    | Value 70190                                                                                                    | _       | Property Card: Guest House |                 |       |
| Tios. duest tiouse                               | ≝<br>t.      | 1 I I                        | .0 1930                                       | 1930        | 79100                                                                                                    |         | - Adjustments & Features   | 3990            |       |
| ]                                                | F            |                              |                                               |             |                                                                                                    |         | Loft/Cathedral             | 0               |       |
|                                                  | 9            | Floor Ba                     | ise Value 1950                                | 1950        | 79180                                                                                                    |         | Interior Finish            | 4450            |       |
|                                                  | N I          |                              | Crawl/Slab                                    |             | 0                                                                                                    |         | Basement FInish            | 0               |       |
| Parcel 1 of 1                                    | <u>,</u>     |                              | Total Base Value                              |             | 79180                                                                                                    |         | Heating<br>Cooling         | 6830            |       |
| Applications                                     | 3            |                              | Row Type Adjustment                           | 100 %       | 79180                                                                                                    |         | Plumbina                   | 2190            |       |
| Characteristic Description "                     |              |                              | Subtotal Adi & Features                       |             | 17460 -                                                                                                    |         | Fireplaces                 | 0               |       |
| E S Neighborhood Data                            | 88           |                              | Sub-total, 1 unit                             |             | 96640                                                                                                    |         | Other Features             | 0               |       |
| Print Summary Rep                                |              |                              | Sub-total, all units                          |             | 96640                                                                                                    |         | Extra Living Units         | 0               |       |
| 🛛 🥌 Residential Pricing                          |              |                              | Subtotal Garages & Porches                    |             | - 0                                                                                                    |         | Attached/Integral Garage   | 0               |       |
| Land Pricing                                     |              |                              | Total Adjusted Base Value<br>Grade Adjustment | 90 %        | 96640<br>(.9660)                                                                                                    |         | Carport                    | 0               |       |
| General Control                                  |              |                              | Grade Adjusted Value                          | 50 %        | 86980                                                                                                    |         | Basement Garage            | 0               |       |
| House Type Factor                                |              |                              | Adjusted Base Rate                            |             | \$44.61                                                                                                    |         | Porch/Deck/Patio, etc.     | 0               |       |
| Land Influence Mo                                | Lan (        |                              |                                               | በ %         |                                                                                                    | ID Type | YearBuilt EffYear Co       | ond Grade Net V | /alue |
| Reconciliation Mod                               | ¥            |                              | Functional Depreciation                       | 0%          |                                                                                                    | D DWE   | L 2003 2003 J              | V Avg 86980     | 6     |
|                                                  | ≝            |                              | External Depreciation                         | 0%          |                                                                                                    | GO1 ATT | GAR 2003 2003 J            | .V Avg 8550     | )     |
| Memos 🗶 🤬                                        | 1            |                              | Total Depreciation                            |             | 0                                                                                                    |         |                            |                 |       |
| DERR: No heat system, used defau                 | / 13         |                              | RCN Less Depreciation                         |             | 86980                                                                                                    |         |                            |                 |       |
|                                                  | í l          |                              | Relative Desirability Factor                  | 100 %       | 0                                                                                                    |         |                            |                 |       |
| Ceiling: Standard                                | +            |                              | 2 Complete                                    | 100 %       | U                                                                                                    |         |                            |                 |       |
| Soft wood cabinetry                              |              | 1                            | Total Adjustments                             | 100 %       | 0                                                                                                    |         |                            |                 |       |
| Electric: 220V                                   | <b>2</b>     |                              | Final Value (rounded)                         |             | 08638                                                                                                    |         |                            |                 |       |
| Du /00. Duvelline Conversion Others I            | en [1]       |                              | Rate per Size                                 |             | \$44.61                                                                                                    | 1       | Total this card            | 9552            | n     |
| UARCOA00 code: 9090 desc: DIN                    | _            |                              | Unit count                                    |             |                                                                                                    |         | Total all cards            | 160291          | 1     |

At this point, the Value | Buildup screen appears. This will show you the valuation summary values used in determining the Appraised value.

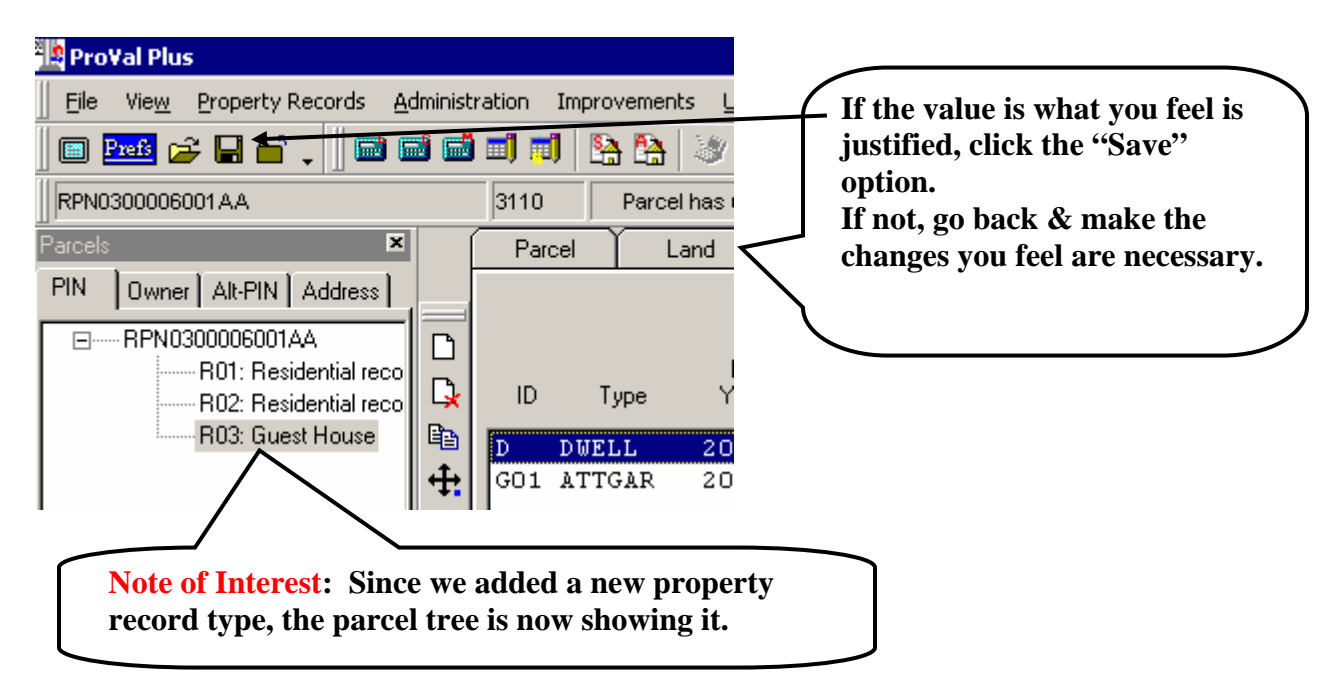

| Parcel    | 📔 Land 🎽 🚺            | alues    | Sketch | Improv       | Admin Images | Comps           |
|-----------|-----------------------|----------|--------|--------------|--------------|-----------------|
| ~         | June I mare 1         |          |        |              |              |                 |
| Summary   | y   History   Buildup |          |        |              |              |                 |
| Summa     | ary                   | May      | Min    | Median       | Current Qua  | lified Transfer |
| *Jurisdia | ction                 | 11 da    | 1.1111 | modian       | Canon Que    |                 |
| *Neighb   | orhood                |          |        |              |              |                 |
|           |                       |          |        |              |              |                 |
|           | Prior Roll Value      | % Change | Cer    | tified Value | % Change     | Worksheet       |
|           | 2004                  |          |        | Eff Date     |              | Cost            |
|           |                       |          | 01.    | /01/2002     |              |                 |
|           |                       |          |        | 01           |              |                 |
| LM        | 0                     | (        | )      | 3340         | 5            | 3520            |
| IM        | 0                     | (        | )      | 37840        | 324          | 160291          |
| TM        | 0                     | (        | )      | 41180        | 298          | 163811          |

The Value | Summary screen will show you the %Change from the previous Certified Value (if one).

| rcel   I                                   | Land 🔰 🗸                                                                        | alues [                              | Sketch                           | Improv                          | Ύ     | \dmin                            | Images           | : Co                              | mps  |   |
|--------------------------------------------|---------------------------------------------------------------------------------|--------------------------------------|----------------------------------|---------------------------------|-------|----------------------------------|------------------|-----------------------------------|------|---|
| ummary Hist                                | ory Buildup                                                                     |                                      |                                  |                                 |       |                                  |                  |                                   |      |   |
| listory                                    |                                                                                 |                                      |                                  |                                 |       |                                  |                  |                                   |      |   |
| Valuation                                  |                                                                                 |                                      |                                  |                                 |       |                                  |                  |                                   |      |   |
|                                            | 01/01/19<br>20                                                                  | 199 C 0<br>5<br>C                    | 1/01/2000 C<br>Y Reval<br>LEARED | 01/01/20<br>5Y Reval<br>CLEARED | 01 C  | 01/01/200<br>5Y Reval<br>CLEARED | 2C (<br>5<br>(   | )1/01/2002<br>SY Reval<br>CLEARED | ? T  |   |
| Appraised Va<br>Land:<br>Imp:<br>Total:    | alues:<br>3800<br>38161<br>41961                                                | 3<br>3<br>4                          | 520<br>9761<br>3281              | 3520<br>39761<br>43281          |       | 3520<br>39761<br>43281           |                  | 3340<br>37840<br>41180            |      |   |
| Assessed Va<br>Land:<br>Imp:<br>Total:     | ilues:<br>O<br>O<br>O                                                           | 3<br>0<br>3                          | 520<br>520                       | 3520<br>39770<br>43290          |       | 3520<br>39770<br>43290           |                  | 3340<br>37840<br>41180            |      |   |
| Detail                                     |                                                                                 | Landlian                             | I and Mike                       | Improv                          | Total | Eut                              | Line             | Inte ID                           | Drim |   |
| Date                                       |                                                                                 | Land Use                             | Land MKC                         | Improv                          | Total | E X(                             | Line             | Impilu                            | Film | - |
| 01/01/2002<br>20 City<br>30 Non<br>41 Resi | T<br>Residential Lot/<br>Res Imp on Cat<br>dential Imp on C<br>dential Imp on C | 0<br>/Ac<br>t 20<br>Cat 20<br>Cat 20 | 3340<br>3340                     | 37840<br>1120<br>2180<br>32370  | 41180 | L00<br>R02<br>R01<br>R01         | 1<br>0<br>0<br>0 | 01<br>G01<br>D                    |      |   |
| 41 Resi<br>41 Resi<br>41 Resi<br>41 Resi   | dential Imp on C<br>dential Imp on C<br>dential Imp on C                        | Cat 20<br>Cat 20<br>Cat 20           |                                  | 1200<br>690<br>280              |       | R01<br>R01<br>R01                | 0<br>0<br>0      | 03<br>02<br>01                    |      |   |

The Value | History screen will show you the Certification history for the parcel. The top pane shows the history summarized by land, improvements & total. The bottom pane shows the history by group code (category).

**NOTE:** The current appraised worksheet value is not displayed on either of these screens until the parcel is certified during the appraisal drive.

| 🏙 ProVal Plus                                                       |                                                                    |
|---------------------------------------------------------------------|--------------------------------------------------------------------|
| Eile Vie <u>w</u> Property Records Administra                       | ation <u>U</u> tilities <u>V</u> alue <u>R</u> eports <u>H</u> elp |
| ] 🗆 🔤 🚅 🗌 🖬 🖕 ] 🖬 🖬 🖬                                               | 🗐 🗐   🎦 🎦   🥙 😰 🔒 🔛 🧭 🗸 🗍 🔟 🛅 💭 🗍 栖                                |
| RPN0300006001AA                                                     | 3110 Parcel has unposted value conclusion Active Browse            |
| Parcels 🗶 🛁                                                         | Parcel Land Value Sketch Improv                                    |
| PIN Owner Alt-PIN Address                                           | Summary History Buildup                                            |
|                                                                     | Buildup At this point, the message listed here                     |
| + +                                                                 | Floor should say, "Parcel has unposted value                       |
|                                                                     | <b>conclusion</b> ", because a change in value                     |
|                                                                     | has been made to this parcel. Do not                               |
| ation <u>U</u> tilities <u>V</u> alue <u>R</u> eports <u>H</u> elp  | mistake this for being certified.                                  |
| Implies     Price with Cost       S110     Price with Market Models |                                                                    |
| Comparable Sales                                                    | Also, when a value change has been                                 |
|                                                                     | made to this parcel, the "Need to                                  |
| Summary + <u>A</u> llocations                                       | F9 Post" item is checked on.                                       |
| Correlation of Value                                                | F10 If, for whatever reason, you do not                            |
| Post Value Conclusion                                               | want this parcel to reflect a value                                |
| Need to Post                                                        | change, un-check this item.                                        |
| Need Notice                                                         | 250                                                                |
| Update Value Modifiers                                              | 265                                                                |
|                                                                     |                                                                    |
| Crawl/Slab                                                          |                                                                    |

**Special Note 1:** If the value did not change, then the "Need to Post" flag will not come on.

**Special Note 2:** If you have made changes to a property record that has a zero value, then the "Need to Post" flag may not come on.

**Special Note 3:** Anytime the "Need to Post" flag does not come on & this parcel should be considered in the next re-assessment drive, click it on by clicking the box next to "Need to Post" under Value.

# The following steps should be done if the parcel is to be certified for the next assessment drive:

## **STEP 1: Update the Review Year Memo**

**NOTE:** You would update the review year memo ONLY if this parcel is part of the re-appraisal for the current assessment year (20%). If re-valuing a parcel for a previous assessment year, DO NOT change the review year.

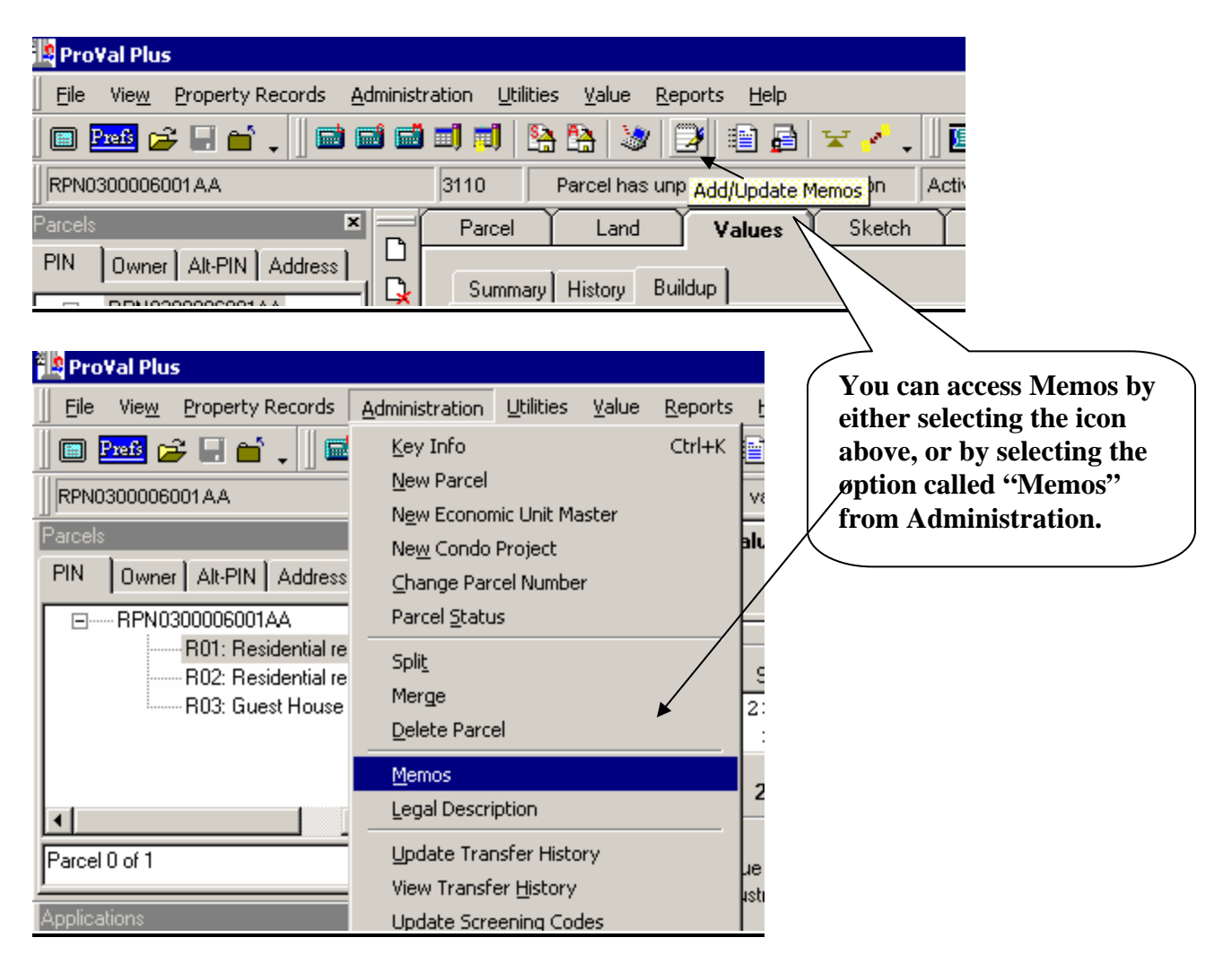

| Select Memo<br>Selected memo: (New Memo)<br>(New Memo)<br>DERR: No heat system, used default<br>DINF: Additional Dwelling Information<br>DW90: Dwelling Conversion Other Info<br>LADJ: code: 0690 description: 13500 SF cost: 0<br>MADJ: Market Adjustments<br>RY00: | When this screen comes<br>up, select "New memo".             |
|----------------------------------------------------------------------------------------------------|--------------------------------------------------------------|
| OK Cancel                                                                                                    | Select the review year memo<br>entry from the drop down list |
| N RY04 Review Year 2004                                                                                                    | assessment memo.                                             |

## **STEP 2: Delete Conversion Memo's**

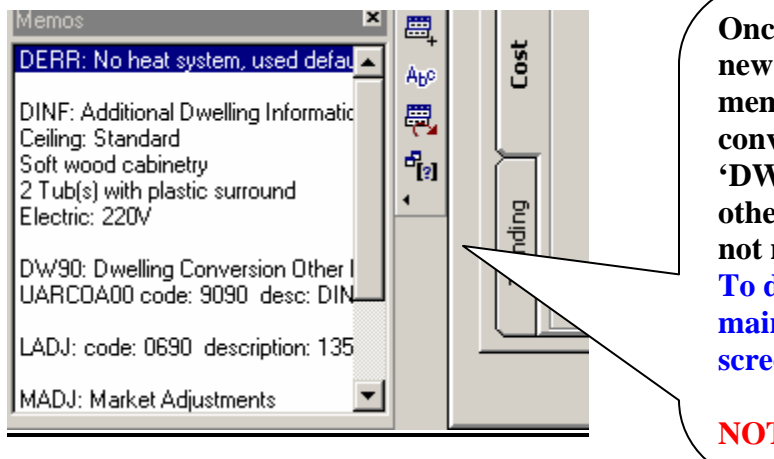

Once you are satisfied with the new value of the parcel, the memos dealing with the conversion, such as 'DINF', 'DW90', LADJ & 'MADJ', & others, can be deleted. They are not needed any longer. To delete a memo, double click the main memo line, then see the next screen.

**NOTE:** This step is optional

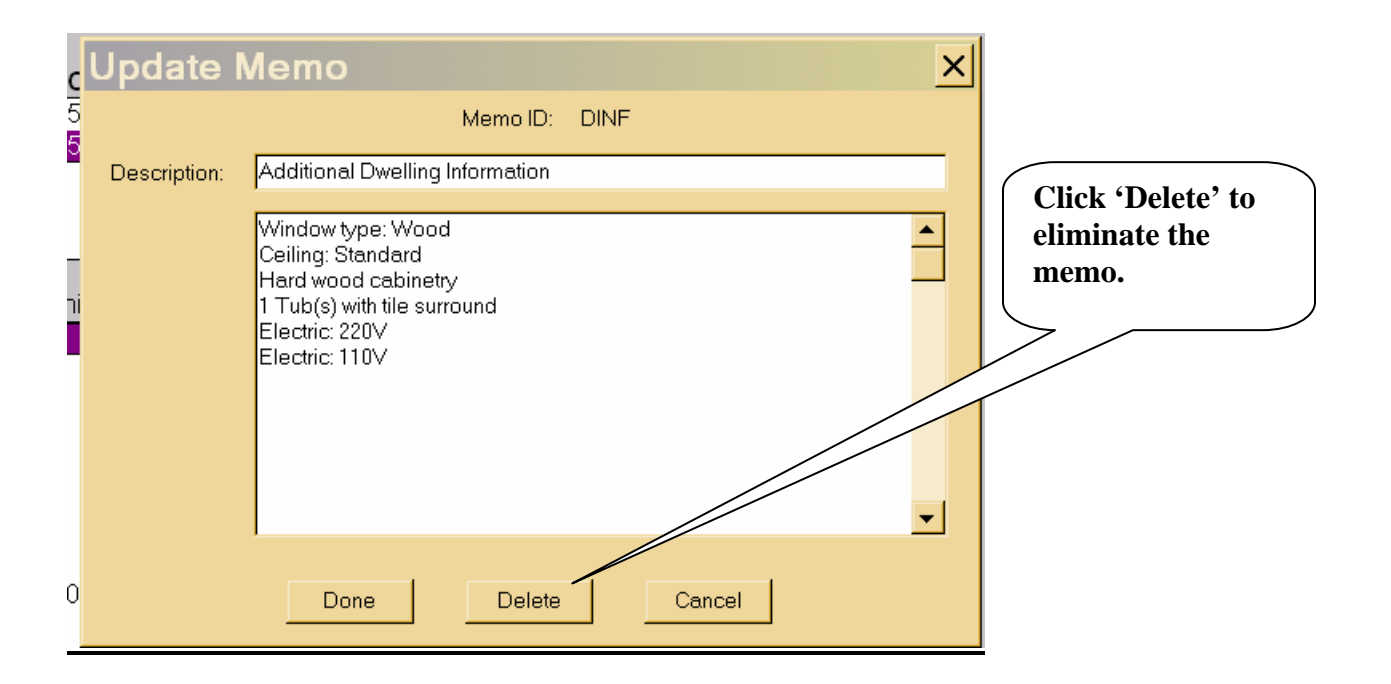

**NOTE:** If you added a current year memo & there is previous review year memos from the last time that it was reviewed, this memo(s) will need to be deleted also. For example, if you added an 'RY04' memo this time & the parcel had a 'BY99' & a 'LY00' memo's on it, delete the old review year memo's. This step is also optional.

**STEP 3: ALLOCATIONS:** At this point, you need to make sure the category distribution (group codes) are properly taken care of.

**NOTE:** This is where you assign values per category. *In ProVal, group code equals category*.

| 🛄 Pro¥al Plus                                                                             |                                               |
|-------------------------------------------------------------------------------------------|-----------------------------------------------|
| Eile Vie <u>w</u> Property Records <u>A</u> dministration <u>U</u> tilities <u>V</u> alue | IMPORTANT: Click the                          |
| 🔲 🖻 😅 🚅 📢 🚬 📄 📾 📾 🗐 🗾 🤮 🧏 ≷                                                               | "Save" icon BEFORE going into<br>Allocations. |
| RP35N02E184800A Save the Current Parcel 1120 Parcel ha                                    |                                               |
|                                                                                           |                                               |

| 🖉 Pro¥al Plus                                                                                                    |                                                                                                    |  |
|----------------------------------------------------------------------------------------------------|----------------------------------------------------------------------------------------------------|--|
| Eile Vie <u>w</u> Property Records <u>A</u> dmi                                                                                                    | inistration <u>U</u> tilities <u>V</u> alue <u>R</u> eports <u>H</u> elp                                                                                                    |  |
| 🗖 🎫 🗲 🖬 🖬 🗸 🛛 📾                                                                                                    | 📾 🗐 🗐 陰 🎦 🤍 🎯 😭 🚘 🛃 🔛 🚺 🔟 🛅                                                                                                    |  |
| RPN0300006001 A.A                                                                                                    | 3110 Parcel has unposted value conc Value Allocations                                                                                                    |  |
| Parcels 🗶 🗖                                                                                                    | Parcel Land Values Ketch Impro                                                                                                    |  |
|                                                                                                    |                                                                                                    |  |
| vdministration       Utilities       Value       Report         Image: Image: | ts Help<br>Cost<br>Market Models<br>e Sales<br>F9<br>of Value<br>Conclusion<br>st<br>e Modifiers<br>St<br>Conclusion<br>St<br>Conclusion<br>Conclusion<br>Conclusion |  |

| Property Record Group Code                        | % \      | /alue | Valuation Method           |                                                         |
|---------------------------------------------------|----------|-------|----------------------------|---------------------------------------------------------|
| Land data record (Active)                         |          |       | Cost models                | / Check each allocation to                              |
| Line 1 Market: FD Front Lot Fair 0.0000A          |          |       | C <u>M</u> arket models    | make sure it is assigned                                |
| 20 City Residential Lot/Ac                        | 100.0000 | 3520  | C Comparable <u>s</u> ales | correctly.                                              |
| R01: Residential record #01 (Active)<br>D DWELL   |          |       | C Income                   | To change an allocation,                                |
| 41 Residential Imp on Cat 20<br>G01 ATTCP         | 100.0000 | 34070 | Uvende                     | To add an allocation, click                             |
| 41 Residential Imp on Cat 20<br>01 ATTSHEDF       | 100.0000 | 2290  | Add                        | "Add".                                                  |
| 41 Residential Imp on Cat 20<br>02 WDDK           | 100.0000 | 290   | Delete                     | Special Note: When a                                    |
| 41 Residential Imp on Cat 20<br>03 WDDK           | 100.0000 | 725   | <u>E</u> dit               | detail is added to a parcel,                            |
| 41 Residential Imp on Cat 20<br>04 Value Ad       | 100.0000 | 1266  | Selec <u>t</u> Range       | the entry in allocations is                             |
| 98 Unassigned Impv                                | 100.0000 | 25000 | Clear Selection            | assigned either a group<br>code of 98 or 99. & it is up |
| R02: Residential record #02 (Active)<br>01 SHEDGP |          |       |                            | to you to re-assign it to it's                          |
| 30 Non-Res Imp on Cat 20                          | 100.0000 | 1120  | Do <u>n</u> e              | ig< correct allocation.                                 |
|                                                   |          |       | Cancel                     |                                                         |

#### 🛄 Pro¥al Plus <u>V</u>alue <u>File View</u> Property Records Administration Utilities Add a Property Record 🛅 Prefs 🍃 Update a Property Record Ctrl+U RPN0300006i s u Void a Property Record Recover a Voided Property Record PIN Owne В F4 <u>N</u>ext RPN0 Previous Shift+F ⊆ору **To edit the Inspection Records** <u>M</u>ove for this parcel, click the item called "Inspection Records" Inspection Records from the Property Records 'alu Condos & Economic Units menu. wl/ Property Record Card Setup Highlight the entries that are Parcel 0 of 1 al E Print Property Record Card to be changed (or Select All), wΤ Print Notice se F fill in the appropriate fields, btot then click "Apply". 🗄 🔄 Tables Need to Price Land b-to - 😂 Ch Need to Price b-to 🗄 📄 Ne Refresh Data btot 🖶 🦳 Lai Inspection Record Maintenance Property Records Insp. By Appr. Date Data Source Insp. Date By Land data record (Active) 11/23/1999 SRB 01/01/2000 SRB Е R01: Residential record #01 (Active) 01/01/2000 11/23/1999 SRB SRB Е R02: Residential record #02 (Active) 11/23/1999 01/01/2000 SRB SRB Е С R03: Guest House (Active) C, Inspection Date 9/1/2003 Data Source Owner • Clear All Inspected By DDM Apply Inspection Date to 4 Select All Appraisal Date 9/5/2003 All Detail Records. ¢ C Selected Detail Records JPM Appraiser ΔI **C** Inspection Date L/I Description L00 Land Record 11/23/1999 1 ٠ G 1 R01 DWELL 11/23/1999 ... 2 R01 ATTCP 11/23/1999 3 R01 MISC 11/23/1999 (a 4 R01 MISC 11/23/1999 C 5 R01 MISC 11/23/1999 t 6 R01 MISC 11/23/1999 1 R02 SHEDGP 11/23/1999 1 R03 DWELL Apply 0K Cancel 841.ZZ Авст

# **STEP 4: Inspection Records:**

# ProValPlus Data Entry Summary Sheet

- Open the parcel (or range of parcels)
- Check Neighborhood Number (changed through Admin/Key Info)
- Maintain the **land** (Land tab)
- If existing & multiple property records, select the one to work with.
- Select "Improv" tab
- If "Value Ad" type exist, delete it (IF re-appraising this property)
- Add new property record, *IF new* (Property Records)
- **Sketch** the dwelling & outbuildings
  - If sketching outbuilding, click on sketch
- Enter **Dwelling Information**:
  - o Remove Sound Value
  - If multiple floors, be sure all floors are done
- Enter Outbuilding Information (if any)
- **Value** the parcel:
  - o Click on the Value tab
  - Click the "Price Cost" icon ■
  - Review the Value generated
    - Value/Buildup gives you breakdown
    - Value/Summary gives you comparison

### • Finalization Steps:

- Add current year memo (RY04)
- o Delete Conversion Memos
- o Delete previous review year memos
- Update Allocations (Categories) (F9)
- Update Inspection Records (Property Records \ Inspection Records)

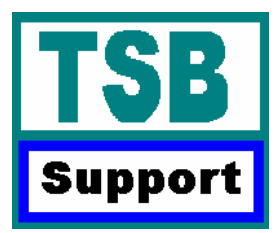

## Fields Within ProVal Data Entry Optional or Not ?

# **Sketch Definition Screen**

| - Prefix                                                                                                    | Construction                                                                                                    | Component                                                                                                    | Exterior Feature                                                                                                    |
|----------------------------------------------------------------------------------------------------|----------------------------------------------------------------------------------------------------|----------------------------------------------------------------------------------------------------|----------------------------------------------------------------------------------------------------|
| 1/4<br>1/2<br>3/4<br>1/2s<br>3/4s<br>1s<br>1-1/2s<br>1-3/4s<br>2s<br>2-1/2s<br>Ns<br>1c<br>1+c<br>2c<br>2+c<br>Nc<br>N = | <ul> <li>Fr - Wood/metal stud load<br/>bearing frame w/ various<br/>non-masonry exterior covers</li> <li>Br - Wood/metal stud load-<br/>bearing frame w/ mostly brick<br/>or stone exterior cover</li> <li>Pole - Wood pole frame with<br/>metal, wood, or various types<br/>of exterior cover</li> <li>Mas - Solid masonry: block,<br/>poured concrete, stone or<br/>brick load bearing walls</li> <li>Steel - Engineered steel<br/>component frame normally<br/>with metal exterior</li> <li>RC - Reinforced concrete<br/>frame with various exteriors -<br/>fireproof</li> <li>FPS - Heavy steel frame with<br/>various exteriors - fireproof</li> </ul> | Attic<br>Bsmt Walkout<br>Lower level<br>Crawl<br>Overhang<br>Slab<br>Basement garage<br>Carport<br>Car shed<br>Garage<br>Integral garage<br>Cathedral<br>Commercial use<br>2 Wall Addition<br>3 Wall addition (side)<br>Mobile Home<br>MH Room Extension | Concrete<br>Flagstone Patio<br>Brick Patio<br>Wood Patio<br>Roof Extension Canopy<br>Conventional Canopy<br>Portico<br>Masonry Stoop<br>Open Frame Porch<br>Enclosed Frame Porch<br>Open Masonry Porch<br>Bay<br>Wood Deck<br>Balcony<br>Solarium |
| Label                                                                                                    | 1 s Fr                                                                                                    | Facing<br>Modifier<br>Finished<br>Unfinished<br>Pur<br>Tea                                                                                                    | OK Cancel                                                                                                    |

# **Dwelling Information**

| Dwelling Information                                                                                                    |                                                                                               |                                              |                                                                   | ×                                                                    |
|----------------------------------------------------------------------------------------------------|-----------------------------------------------------------------------------------------------|----------------------------------------------|-------------------------------------------------------------------|----------------------------------------------------------------------|
| House type: DW - AVERAGE (Class -                                                                                                    | 4) 💌                                                                                          | Occupancy                                    | y: Single family                                                  | •                                                                    |
| Story configuration<br>Stories: 1.0 Attic:<br>Split foyer/bi-level Basement:<br>Split level/tri-level Crawl:                                    | None<br>Full<br>None                                                                          | Extra livin<br>Designed:<br>Converted        | ng units<br>0<br>t: 0                                             |                                                                      |
| Quality class/grade:     Avg     0v       Year built:     2003     0v       Effective year:     2003     0v       Year remodeled:     0v     0v | verall condition: AV<br>Pct Complete 100<br>Depreciation: 0<br>Market RDF: 100<br>Sound value |                                              | Component cond<br>Remodeling & mo<br>Fireplaces F<br>Built-ins FU | ition/status<br>demization<br>eatures<br>ser-defined data            |
| Foundation Footing: Normal for class Walls: Concrete or block Roof Type: Gable Material: Comp sh to 235# Frame: Std for class                   | Construction detail<br>Base<br>Floor Area<br>B 1742<br>1.0 1742                               | Exterior<br>Fin<br>Area Rms<br>0 0<br>1742 6 | Interior Room<br>Baths<br>s F H BRs<br>0 0 0 0<br>5 1 0 4         | 2-fix baths: 0<br>3-fix baths: 1<br>4-fix baths: 0<br>5-fix baths: 0 |
| Pitch:     Not available       Heating:     Forced hot air-gas       Cooling:     None                                                          | Totals 3484<br>Access:<br>No off street acc                                                   | 1742 6<br>• OI                               | 6 1 0 4<br>K <u>Bric</u>                                          | Extra rixtures: U Special plumbing No plumbing Cancel                |
|                                                                                                    |                                                                                               |                                              | Purple /<br>Teal                                                  | Affects Value<br>Required                                            |

# **Exterior Construction Detail**

| Exterior Construction Detail                                                                                                    | ×                                                                                             |
|----------------------------------------------------------------------------------------------------|-----------------------------------------------------------------------------------------------|
| Exterior Interior Rooms                                                                                                    |                                                                                               |
| Floor:       B       Walkout basement         Wall framing:       Concrete block       Exterior cover 1:         Exterior cover 1:       Masonry       Exterior cover 2: | Base area: 1742<br>Finished area: 0<br>Perimeter: 0 Wall height: 0<br>%<br>% Shape: Typical   |
| Windows<br>Description (all windows): Typical<br>Number Size Type<br>Standard: 0<br>Bow: 0                                                                               | Doors<br>Number Size Type<br>Sliding patio: 0 Y<br>Hinged patio: 0 Y<br>Exterior passage: 0 Y |
| Bay: 0 Y<br>Fixed: 0 Y                                                                                                    | Number: Type: LF: LF: Number: Type: LF: LF: LF: Cancel                                        |

Purple Affects Value Teal Required Yellow Informational

# **Interior Construction Detail**

| Interior Con                                                            | struction Detai                  |                                                    |                                                                                                    |                                    |                                                                      | ×                     |
|-------------------------------------------------------------------------|----------------------------------|----------------------------------------------------|----------------------------------------------------------------------------------------------------|------------------------------------|----------------------------------------------------------------------|-----------------------|
| Exterior                                                                | Interior                         | Rooms                                              |                                                                                                    |                                    |                                                                      |                       |
| Floor: 1.0                                                              | •                                |                                                    | Base area:<br>Finished are                                                                           | 1742<br>ea: <mark>1742</mark>      | Perimeter:<br>Wall height:                                           | 0<br>0                |
| Floor type:<br>Finish 1:<br>Finish 2:<br>Finish 3:                      | Sub and joists<br>Base Allowance | ▼<br>100 %<br>▼<br>×<br>×<br>×<br>×<br>×<br>×<br>× | Interior walls 1:<br>Interior walls 2:<br>Trim:<br>Ceilings:<br># doors: 0                           | Drywall<br>Typical<br>Normal for c |                                                                      | *                     |
| - Commercial<br>Size:<br>Description:<br>Basement F<br>Size:<br>Finish: | I Use # roc                      | ms: 0<br>Typ<br>Typ<br>Area<br>Area                | eating/AC/Electric<br>e 1: Undefined<br>e 2: Undefined<br>a air conditioned:<br>a with no electricit | с                                  | Area<br>Wall closets L<br># walk-in clos<br>Finish Qu<br>C<br>Standa | F: 0<br>ets: 0<br>and |
|                                                                         |                                  | OK                                                 | Cano                                                                                                 | cel                                |                                                                      |                       |

Purple Affects Value Teal Required Yellow Informational

# **Room Information By Floor**

| Ex    | terior )   | Int        | erior        | F      | looms   |          |                  |         |               |                               |                                          |                                            |                  |
|-------|------------|------------|--------------|--------|---------|----------|------------------|---------|---------------|-------------------------------|------------------------------------------|--------------------------------------------|------------------|
| Floor | Liv<br>Rms | Din<br>Rms | Great<br>Rms | Kitchr | ns Dens | Be<br>Br | ed Oth<br>ms Rms | 2-fix   | Bath<br>3-fix | nrooms<br>4-fix               | 5-fix                                    | Extra<br>Fixtures                          | Total<br>s Baths |
| Bismt | 0          | 0          | 0            | 0      | 0       | 0        | 0                | 0       | 0             | 0                             | 0                                        | 0                                          | 0                |
| 1.0   | 1          | 0          | 0            | 1      | 0       | 4        | 0                | 0       | 1             | 0                             | 0                                        | 0                                          | 1                |
| otal  | 1          | 0          | 0            | 1      | 0       | 4        | 0                | 0       | 1             | 0                             | 0                                        |                                            | 1                |
|       |            |            |              |        |         |          | Fixtures:        | 0       | 3             | 0                             | 0                                        | 0                                          |                  |
|       |            |            |              |        |         |          |                  |         |               | Hot<br>Kitc<br>Tota           | water H<br>hen sin<br>al fixture         | neaters:<br>ks:<br>es:                     | 1<br>1<br>5      |
|       |            |            |              |        |         |          |                  | Connect | -1            | Hot<br>Kitc<br>Tota           | water H<br>hen sin<br>al fixture         | neaters:<br>ks:<br>es:                     | 1<br>1<br>5      |
|       |            |            |              |        |         | IK       |                  | Cancel  |               | Hot<br>Kitc<br>Tota           | water H<br>hen sin<br>al fixture         | neaters:<br>ks:<br>es:                     | 1<br>1<br>5      |
|       |            |            |              |        |         | IK       |                  | Cancel  |               | Hot<br>Kite<br>Tota           | water h<br>hen sin<br>al fixture         | neaters:<br>ks:<br>es:                     | <b>1</b><br>5    |
|       |            |            |              |        |         | IK       |                  | Cancel  |               | Hot<br>Kite<br>Tota           | water h<br>hen sin<br>al fixture         | neaters:<br>ks:<br>es:                     | 1<br>5<br>Value  |
|       |            |            |              |        |         | IK       |                  | Cancel  |               | Hot<br>Kite<br>Tota<br>Purple | water H<br>hen sin<br>al fixture<br>e Af | neaters:<br>ks:<br>es:<br>ffects<br>equire | Value            |

# Manufactured Housing Info

| Vidth: 0.00 Length: 0.1 | 00 Area: 2600 SF            |                             |
|-------------------------|-----------------------------|-----------------------------|
| House type: MH - AVERA  | GE (Class 4)                | Occupancy:                  |
| Make:                   |                             | Single family               |
|                         |                             | Park Name:                  |
|                         | I                           |                             |
| Serial #:               |                             | Component condition/status  |
| uality class/grade: Avg | Overall condition: AV       | Remodeling & modernization  |
| ear built: 2003         | Percent complete: 100       | Fireplaces Features         |
| ffective uppr: 2003     | Depreciation: 0             | Built-ins User-defined data |
| liecuve year.           | Market RDF: 100             | 2-fix baths:                |
| ear remodeled: 10       | Sound value                 | 3-fix baths: 1              |
| Hoot                    | Foundation                  | 4-fix baths: 0              |
| i ype: Gable            | Footing: Normal for class   | 5-fix baths: 0              |
| Material: None          | Walls: Concrete or block    | Extra fixtures:             |
| Frame: Std for class    | Heating: Forced hot air-gas | Hot water heaters: 1        |
| Pitch: Not available    |                             | Kitchen sinks:              |
|                         |                             | Special plumbing            |
| .xt. Lover: Hardboard   | Access: No off street acces | 🕫 🔽 No plumbing             |
|                         | OK Price                    | Cancel                      |
|                         |                             |                             |
|                         |                             |                             |
|                         |                             |                             |
|                         |                             |                             |
|                         |                             | Purple Affects Value        |
|                         |                             | T Described                 |

# **Improvement** Information

| Improvement Information                           | ×                                                                                        |
|---------------------------------------------------|------------------------------------------------------------------------------------------|
| Improvement ID: 01 Type: [                        | DETGAR                                                                                   |
| Quality class/Grade:<br>Condition:<br>% complete: | Year Built:     D       AV     Effective Year:     D       100     Year Remodeled:     D |
| Depreciation<br>Physical:                         | Stories or Height: 0.00 Size: 0 Square feet                                              |
| Obsolescence<br>Eurotional n<br>Economic: 0       | Length: 0.00<br>Lapacity:                                                                |
| Location Adj Factor: 100                          | Attached: Not attached                                                                   |
| Composite: 0                                      | Framing: Wood frame w/sheathing                                                          |
| Sound Value<br>Field: (None)                      | Exterior cover:                                                                          |

Purple Affects Value Teal Required Yellow Informational

#### **Image Attachment**

*NOTE:* Your directory tree on your server should have already been established & the photo's that you are attaching should already be residing in the directory they belong to.

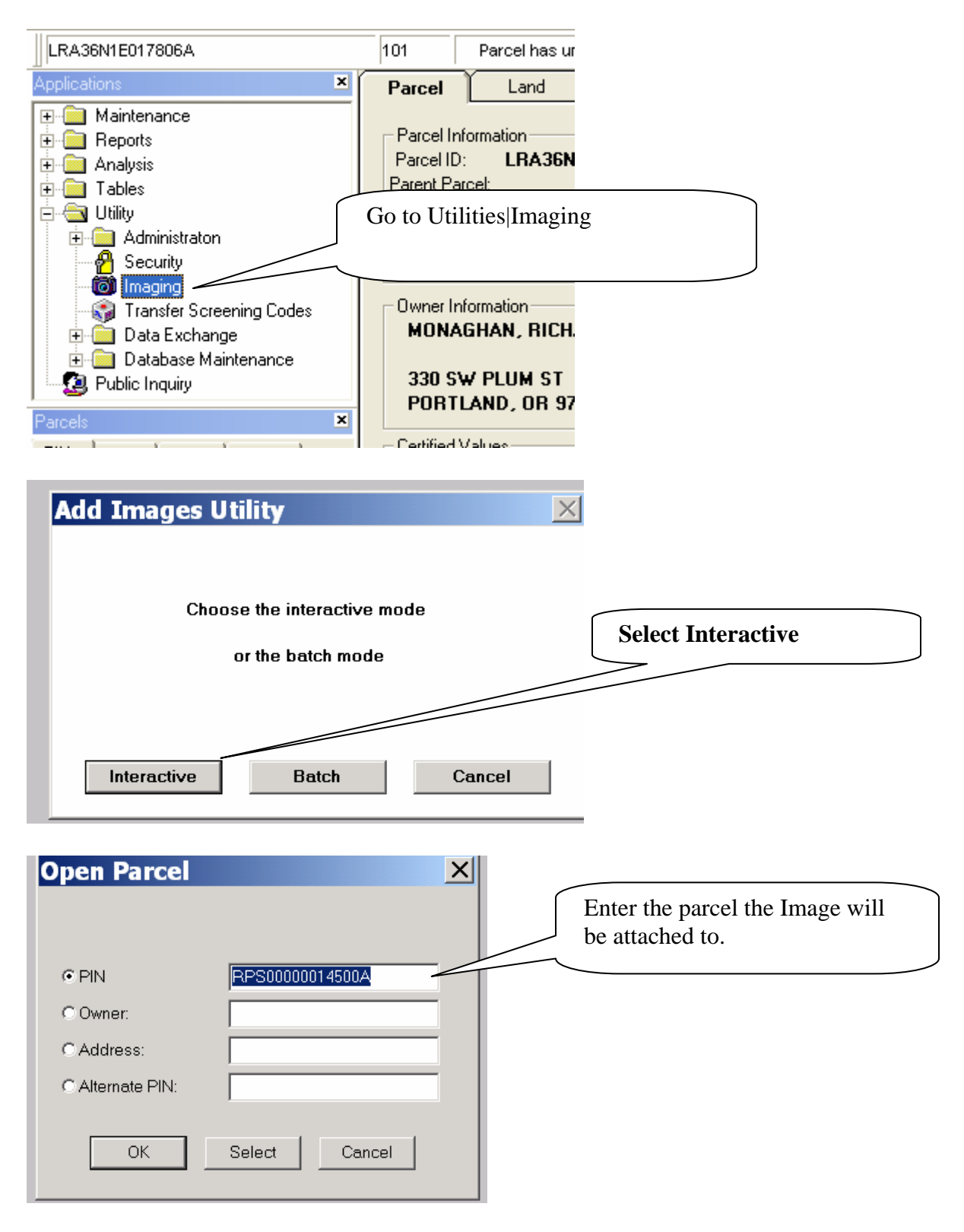

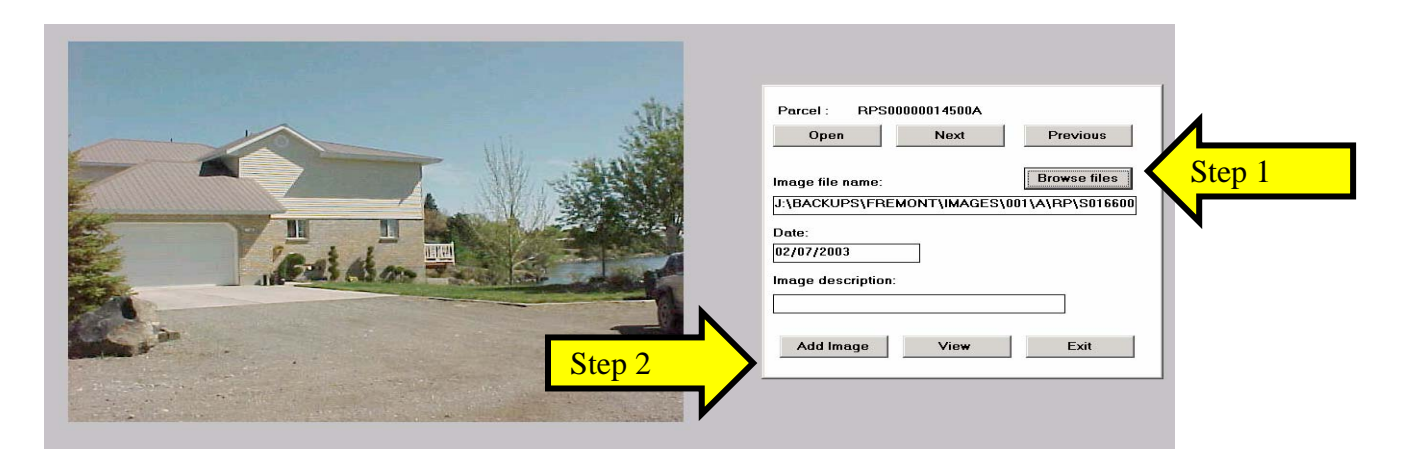

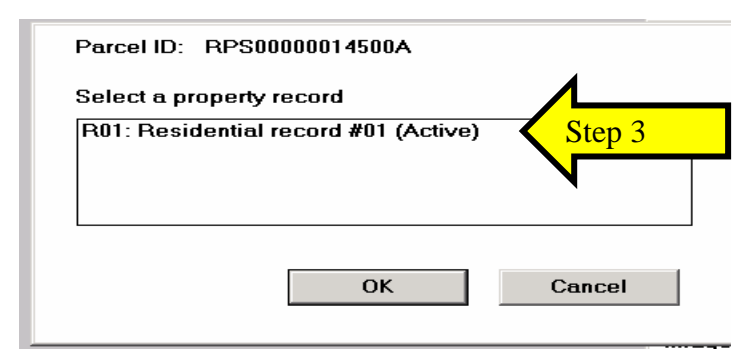

Step 1: Browse your directory tree to find where the image is stored.
Starting path for this should be on your server under Cama\Images...
Step 2: Once you find the image, click 'Add Image'.
Step 3: Highlight the property record that it belongs to, then click 'OK'.
Step 4: This is the result.

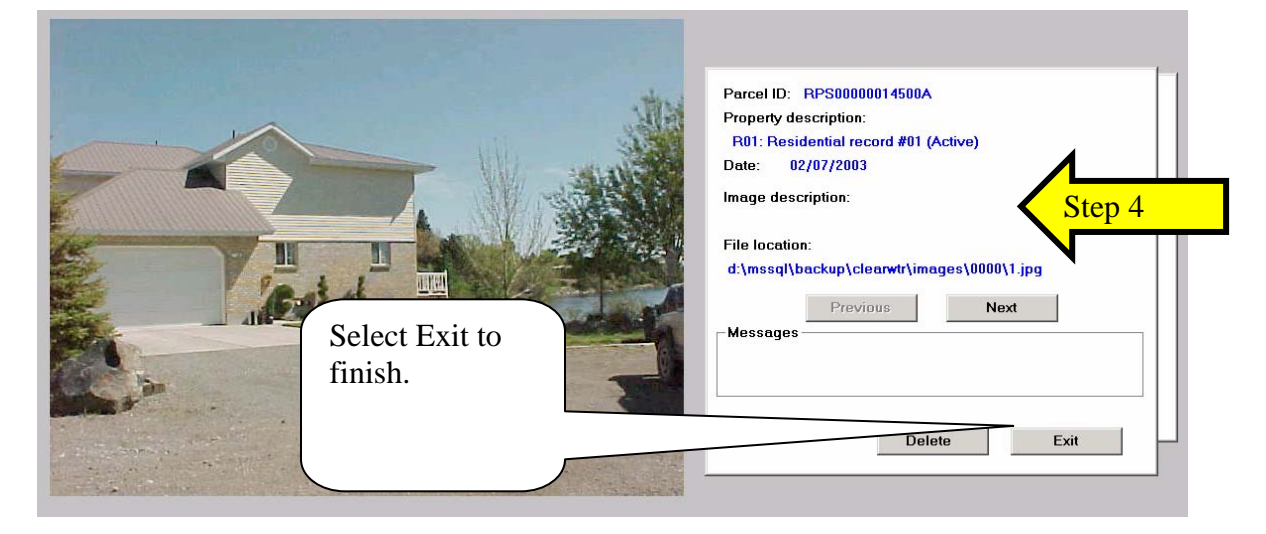

## To Remove an Image:

| 🏨 ProVal Plus                                                                                                    |                                                                                                    |                     |
|----------------------------------------------------------------------------------------------------|----------------------------------------------------------------------------------------------------|---------------------|
| Eile View Property Records Adminis                                                                                                    | tration <u>U</u> tilities <u>V</u> alue <u>R</u> eports <u>H</u> elp                                                                                                    |                     |
| 🛛 🖪 🗸 🛛 🧔 🖬 🗸 🗍 💷 🔤                                                                                                    | ÷ = = .    = = = = =                                                                                                    | 10 P                |
| LRA36N1E017806A                                                                                                    | 101 Parcel has unposted value conclusion Active Browse 561 561 - Improvements by                                                                                                    | /Lessee             |
| Applications ×                                                                                                    | Parcel Land Values Sketch Improv Buildings Admin Image                                                                                                    | s Comps             |
| Analysis     Analysis     Analysis     Analysis     Administraton     Becurity     Data Exchange     Data Exchange     Database Maintenance     Bublic Inquiry | Parcel Information Parcel Information Parcel ID: LRA36N1E017806A Alt PIN: LR1344-01E Parent Parcel: City: Jurisdiction: 18 Section/Plat: Area: 001 Routing Number: 5101 District: 100 Assem. Parcel: Owner | 100<br>15 Fr<br>200 |
| PIN Owner Alt-PIN Address PIN Cowner Alt-PIN Address C LRA36N1E017806A                                                                                         | Certifie<br>Valuati<br>Posted<br>Change<br>Effective Date:<br>Notice Printed:<br>Data<br>Current Transfer Info                                                                                             |                     |
| Parcel 1 of 1                                                                                                    | Current Land Info                                                                                                    |                     |
| Memos X                                                                                                    | Acreage: U Legal Sq. Feet: U                                                                                                    |                     |

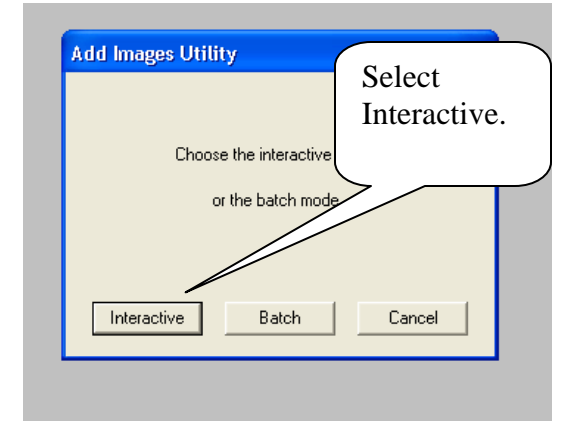

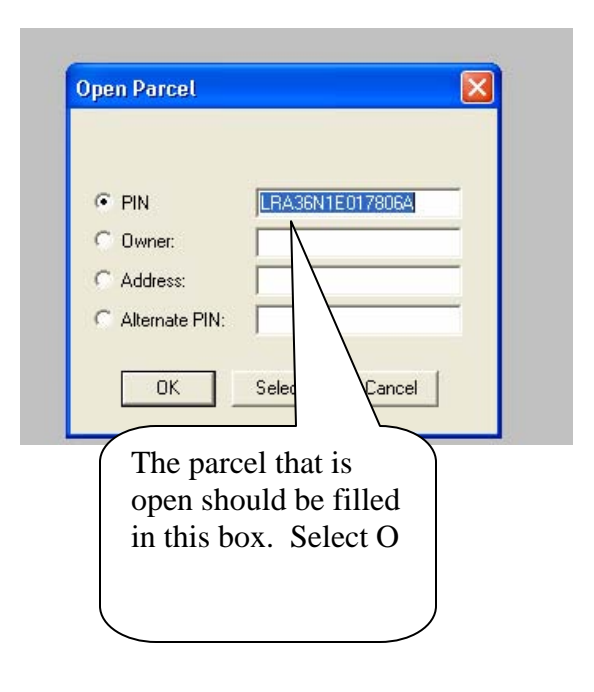

| Parcel :       LRA36N1E017806A         Open       Next       Previous         Image file name:       Browse files         J:\BACKUPS\Clearwater\Images         Date:       10/19/2004         Image description:         Add Image       View       Exit | Select View                                                                                                    |
|----------------------------------------------------------------------------------------------------|----------------------------------------------------------------------------------------------------|
|                                                                                                    | Parcel ID: LFRA36N1E017806A<br>Property description:<br>C02: Commercial record #02 (Active)<br>Date: 10/19/2004<br>Image description:<br>File location:<br>J-\SACKUPS\Clearwater\Images\0000\0 jpg<br>Previous Next<br>Delete Exit |
| Delete Image Delete this record from the image index table? OK Cancel                                                                                                    | Verify the image you want to<br>remove then select delete.                                                                                                    |

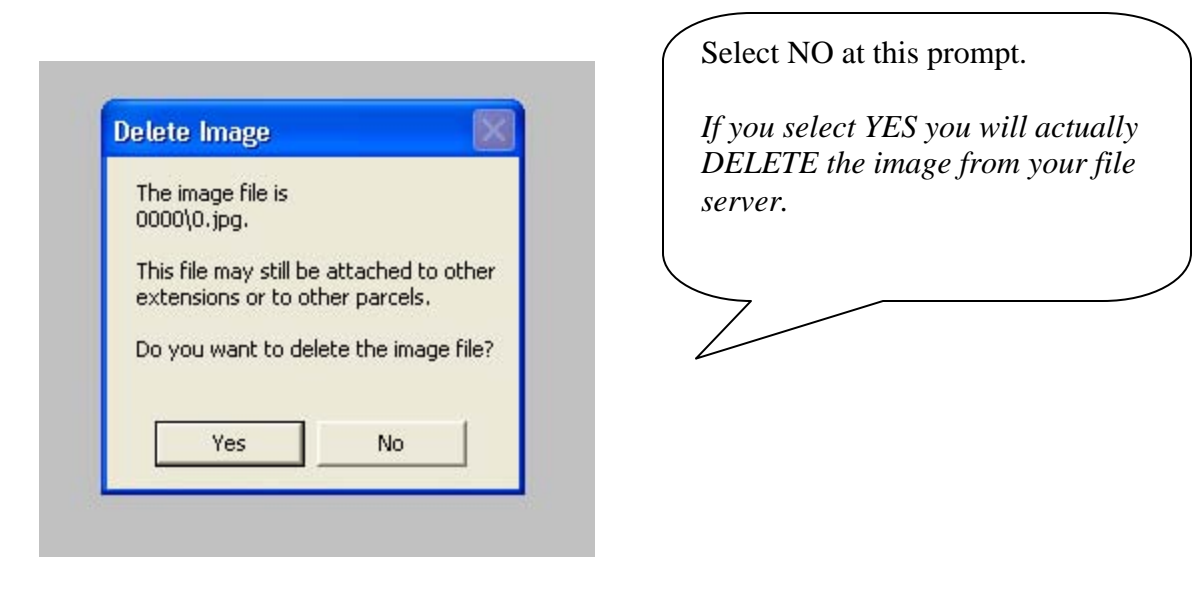

| Parcel ID:                            | Select Exit. |
|---------------------------------------|--------------|
| Property description:                 |              |
| Date:                                 |              |
| Image description:                    |              |
| File location:                        |              |
|                                       |              |
| Previous N                            | ext          |
| Messages                              |              |
| I here are no images attached to this | parcel.      |
|                                       |              |
| Delete                                | Exit         |
|                                       |              |
|                                       |              |

| Parcel: LRA3<br>Open               | 6N1E017806A<br>Next | Previous     | Select EXIT.                                     |
|------------------------------------|---------------------|--------------|--------------------------------------------------|
| Image file name:<br>J:\BACKUPS\Cle | arwater\Images      | Browse files | (The image will<br>continue to<br>show until you |
| Date:<br>10/19/2004                | _                   |              | leave the parcel<br>then open it<br>again.)      |
| Image description:                 |                     | _ /          |                                                  |
| Add Image                          | View                | Exit         |                                                  |

END

# ProValPlus Help

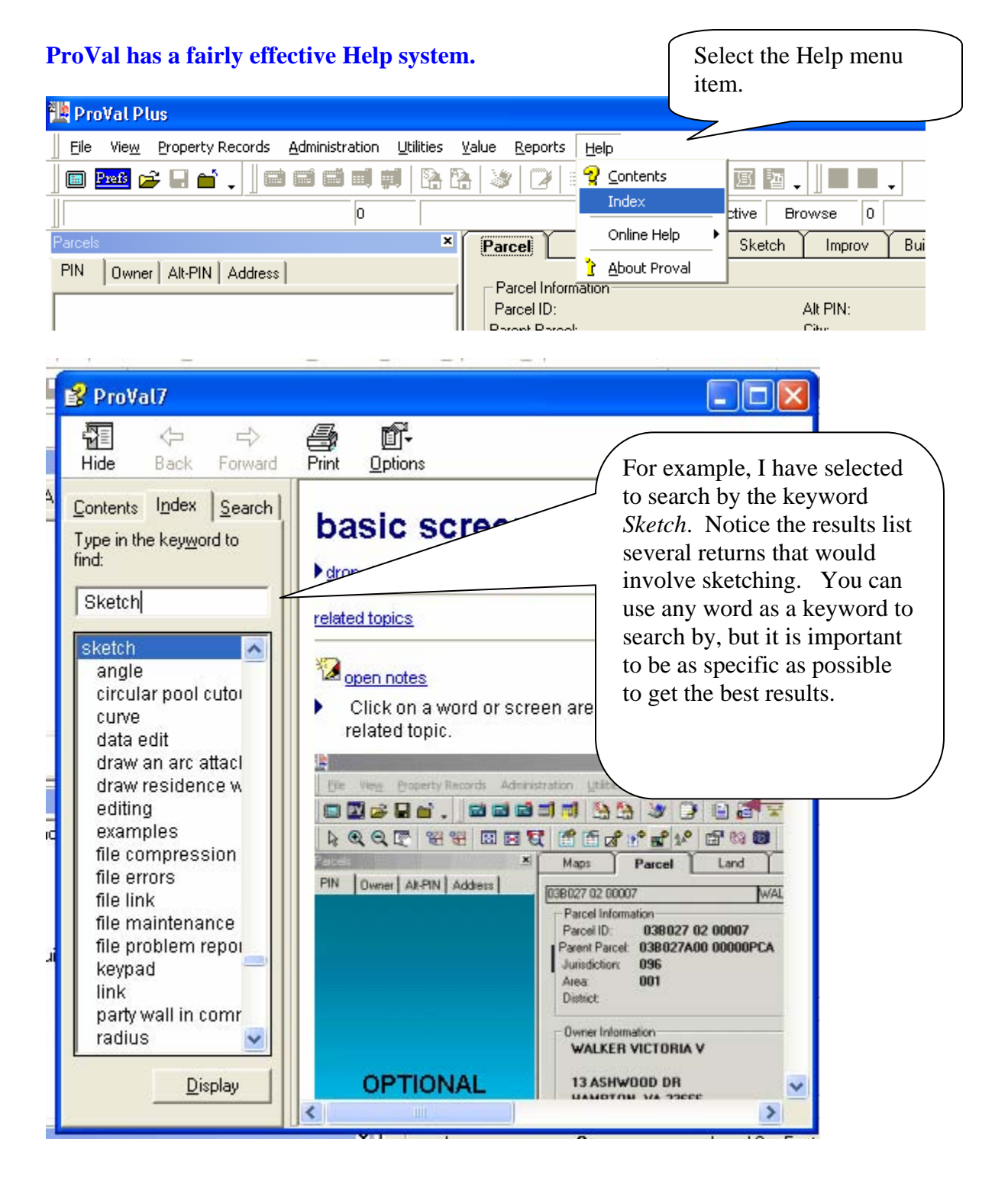